| 📰 Dashboard 🔯 Events 🖕 Devices 🏤 I                                                                                                    | .ocations 🖺 Reports 🔍 Forensics 🌉 Administration 💕                                                                                                    | Jun 13 2011, 01:46:45 PM (GMT +0530) 😰 🕃 🛃 🛃 |
|----------------------------------------------------------------------------------------------------|----------------------------------------------------------------------------------------------------|----------------------------------------------|
| 💔 Global 🕅 Local                                                                                                    | 🚯 View Logs                                                                                                    |                                              |
| Global Dilicies<br>Global Policies<br>Colobal Policies<br>Colobal Polici | View Logs Download user action logs within the selected time frame. Time Filter Time Period From May 6, 2011 1:47:21 PM To Jun 3, 2011 1:47:30 PM Sort By Parameter Date and Time Download |                                              |
| · · · · · · · · · · · · · · · · · · ·                                                                                                    |                                                                                                    |                                              |

#### **View Logs**

# Recommendation: In order to properly view the multilingual characters, download the log file in .TSV format and view it in Excel.

In the log file, different log records are listed in different rows. For each row, following columns are provided:

- Date (UTC): Specifies the date and the time of the record in UTC format
- Module: Specifies if the user action was performed from the Console (GUI), API, or the Config Shell (CLI)
- Host Address: Specifies the IP Address/Client Name/API Client Identifier/Hostname from where the system was accessed by the user
- **Role:** Specifies the role of the user
- Login Name: Specifies the login name of the user whose action has triggered the specific log record
- **Type:** This column indicates the type of record. Type is one of: Access, Devices, Events, Reports, Location Tree, Local Settings, Global Settings, Start/Stop Functions, System, Others.
- Status: This column indicates if the record pertains to success or failure of the action.
- **Message:** Describes the record in detail.

#### Upgrade

#### Upgrade the Server

The system enables you to upgrade the existing version of the server to a newer version, if available. This section describes the steps to upgrade the server working in Standalone mode. For steps to upgrade the server working in High availability (HA) mode, refer to the High Availability Configuration Guide.

Select the check box, **Check for availability of Server upgrade at each login**, to enable the system automatically check if an upgrade is available when you log into the console.

| 📰 Dashboard 💇 Events 💊 Devices 🚷                                                                                                    | Locations 🕃 Reports 🔊 Forensics 🦉 Administration                                                                                                    | Jun 13 2011, 01:48:45 PM (GMT +0530) 😰 😰 🚍 🍯 📆 |
|----------------------------------------------------------------------------------------------------|----------------------------------------------------------------------------------------------------|------------------------------------------------|
| 🛱 Global 🎁 Local                                                                                                    | 💕 Upgrade                                                                                                    |                                                |
| Clobal Policies Clobal Policies Clobal Polici | <ul> <li>Upgrade</li> <li>Check for Available Upgrade</li> <li>SpectraGuard Enterprise can check for available upgrades automatically on each<br/>login at the link mentioned below.</li> <li>Upgrade Link: http://prod.airtightnetworks.com/SGE/7function=get_upgrade&amp; Edit</li> <li>Check for availability of Server upgrade at each login.</li> <li>Apply</li> <li>Check for Upgrade Row</li> <li>SpectraGuard Enterprise Now</li> <li>SpectraGuard Enterprise version 6.6 can be upgraded with the following steps:</li> <li>1. Download the Upgrade Bundle to your computer. Typically, this bundle is available<br/>from the product support site.</li> <li>2. Make sure Sun JRE 1.6 or above is installed on your computer.</li> <li>3. Pop-u blockers must be turned off before initiating the upgrade. Alternately,<br/>you can configure the pop-up blocker to add Server (192.168.8.88) to the list of<br/>allowed sites.</li> <li>4. If there is a firewall between this computer and SpectraGuard Enterprise Server,<br/>please make sure that TCP port 8080 of the SpectraGuard Enterprise Server;<br/>please make sure the Upgrade Bundle for the upgrade. Click "Upgrade Now"<br/>to initiate the Server upgrade. This step will upgrade the Server.</li> <li>6. After the Server is upgraded, restart the browser. Log in to the Console (GUI)<br/>and go to the Devices → Sensors screen. If Sensors require upgrade, select<br/>Sensors and right click to upgrade.</li> <li>Upgrade Bundle:</li> <li>Upgrade Nov</li> </ul> |                                                |
| <>                                                                                                    |                                                                                                    |                                                |

#### Upgrade

If you have modified the **Upgrade Link**, to save it click **<Apply>** on the **Upgrade** screen. To check if an upgrade is available for the server, click **<Check for Upgrade Now>**. If an upgrade is available, an **Upgrade Available** dialog appears.

| Upgrade Available                                                                                                    |                                                                                                |
|----------------------------------------------------------------------------------------------------|------------------------------------------------------------------------------------------------|
| Upgrade Available                                                                                                    |                                                                                                |
| An upgrade is available for the current                                                                                                    | Server version.                                                                                |
| Current Server Version: 6.5                                                                                                    | Build: 6.5.xx                                                                                  |
| Upgrade Server Version: 6,7                                                                                                    | Build: 6.7.xx                                                                                  |
| How to Upgrade<br>1. Download the Upgrade Bundle to you<br>2. Go to screen Administration -> Globa<br>3. Follow the upgrade instructions on th | ir computer from the <u>support center</u> .<br>al -> System Settings -> Upgrade.<br>e screen. |
| OK Ignor                                                                                                    | e Upgrade Notification                                                                         |

#### Upgrade Available Dialog

Click the hyperlink, **support center**, to go to the AirTight<sup>®</sup> Networks Support Portal, from where you can download the server upgrade bundle.

Click **OK** or close the dialog to close the **Upgrade Available** dialog. Alternatively, click **Ignore Upgrade Notification** to ignore the upgrade notification until you log out of the Console.

If an upgrade is not available, an **Upgrade Not Available** dialog appears. Click **<OK>** to close the dialog.

| Upgrade Not Available                                                      | ~ 🔀                                                 |
|----------------------------------------------------------------------------|-----------------------------------------------------|
| Upgrade Not Available                                                      |                                                     |
| An upgrade is not available for the<br>The current Server version is the l | current Server version.<br>atest available version. |
| Current Server Version: 6.5                                                | Build: 6.5.xx                                       |
| ОК                                                                         |                                                     |

#### Upgrade Not Available Dialog

*Upgrade SpectraGuard Enterprise Now* 

#### **Prerequisites:**

1 Sun Java Runtime Environment (JRE) version 1.6 update 22 or above must be installed on the computer from where you access the Console.

2 Popup blockers on the computer from which the Console is accessed must allow popup windows from the server.

3 If there is a firewall between the computer from which the Console is accessed and the server, TCP port 8080 of the server must be accessible from that computer.

4 Users with the 'Superuser' user role only can initiate server upgrade using this method.

**Recommended:** To upgrade the server to a higher version, ensure that you access the Console using a computer whose IP address is not behind Network Address Translation (NAT). If you access the Console, using a NATed IP, upgrade will continue in the background but you cannot view the upgrade progress messages.

Steps for Server Upgrade

- 1 Click **Browse** to select the Upgrade Bundle.
- 2 Click **Upgrade Now** to transfer the Upgrade Bundle to the server.
- 3 On the **Confirm Upgrade** dialog, click **Yes** to proceed with the upgrade.

| Confirm Upgrade 🔀                                                                                                    |
|----------------------------------------------------------------------------------------------------|
| You are about to upgrade SpectraGuard Enterprise as follows:                                                                                                    |
| Current Version: 6.5                                                                                                    |
| Current Build: 6.5.xx                                                                                                    |
| Upgrade Bundle: SG_Enterprise_Upgrade_6.7.xx_CS52.tgz                                                                                                    |
| Upgrade Bundle Size: 340,777,339 bytes                                                                                                    |
| Before you proceed with the upgrade, pop-up blockers must be turned off or must be<br>configured to permanently allow pop-ups from the Server (192.168.55.190). If you<br>have not done this, click No below, configure the pop-up blocker properly and then<br>return to do the upgrade. |
| Are you sure you want to continue with the upgrade?                                                                                                    |
| <u>Y</u> es <u>N</u> o                                                                                                    |

#### **Confirm Upgrade Dialog**

4 The Uploading Upgrade Bundle message with the progress bar appears.

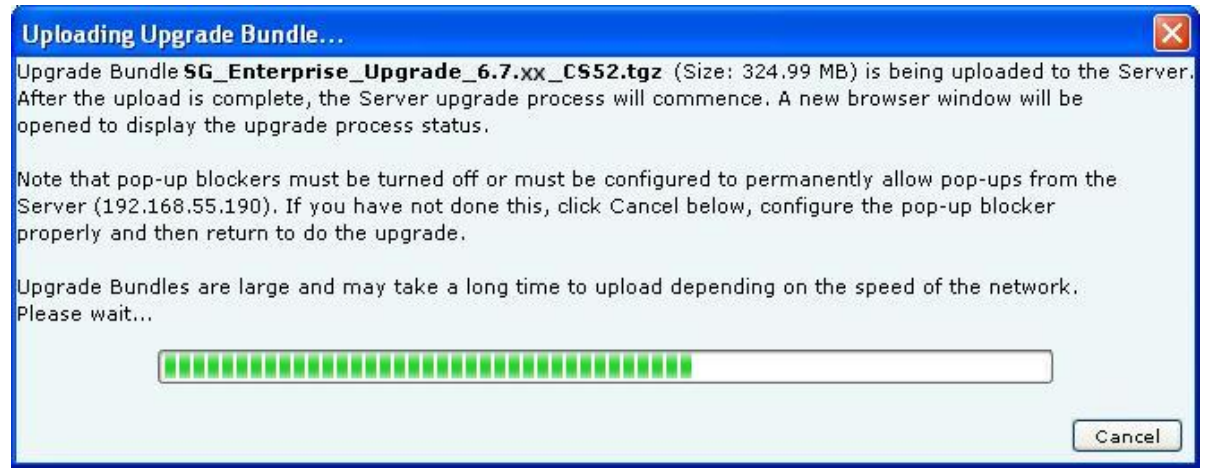

#### Uploading Upgrade Bundle Progress Bar

5 You can cancel the upgrade by clicking **Cancel** anytime while the Upgrade Bundle upload is in progress.

6 After the Server Upgrade Bundle upload is complete, Server Upgrade starts automatically.

7 Close the current browser window. A new window, **Server Upgrade Progress**, is launched which displays the status of the Server Upgrade process. Follow the instructions displayed on the Server Upgrade Progress window.

# SpectraGuard Enterprise Server Upgrade

Server Upgrade will start in few seconds. Please wait ... Extracting Server Upgrade Bundle. Please wait ... [ OK ] Current Server Build: [6.5.xx] Upgrade Bundle Build: [6.7.xx] Starting upgrade process ... Upgrading Server to [6.7.xx] might take up to 2 hours. Please wait ... Stopping services (Web, Server, Database) ... E OK 1 Updating database and installing binaries ... E OK ] Optimizing database for performance ... £ OK 1 Server upgrade from Build [6.5.xx] to Build [6.7.xx] is successful. This Server will now be rebooted. All ssh sessions to this Server will be terminated now. Rebooting the Server ... Please wait for 5 minutes for Server reboot and then continue with following steps: 1. Close all web browser windows. Open a new web browser window and use URL https://192.168.55.190 to log into Server Console (GUI). 3. The Sensor status in the Devices->Sensors page will indicate if the Sensors require upgrade. If upgrade is required, Sensors can be upgraded using the Upgrade function from the right-click menu of the Sensor entry. Time taken for Server Upgrade: Olmins 55secs. If you have questions, contact technical support.

Server Upgrade Progress Window

**Note**: You cannot abort or cancel the Server Upgrade process once the **Server Upgrade Progress** window is launched. Additionally, the Server Upgrade process continues even if the **Server Upgrade Progress** window is closed.

8 After the server upgrade is successful, the server reboots automatically.

9 After you have read all instructions on the **Server Upgrade Progress** window, close all the Web browser windows including the **Server Upgrade Progress** window.

10 Wait for five minutes for the server to reboot. After this, you can access the server again.

#### **High Availability**

High Availability (HA) mode allows two servers to be connected in a redundant configuration to form an HA cluster. One server acts as the Active server, while the other as a Standby server. If the Active server fails, the Standby server takes over. This screen shows the status of the servers in HA cluster.

| 📰 Dashboard 💇 Events 🧔 Devices 🍖 I | Locations 🔀 Reports 🕅 Fore                                                                                                    | nsics 🦉 Administration                                                                                                    | Jun 13 2011, 02:08:45 PM (GMT +0530) 😰 😨 🚍 🛃 |
|------------------------------------|----------------------------------------------------------------------------------------------------|----------------------------------------------------------------------------------------------------|----------------------------------------------|
| 💔 Global 🧭 Local                   | 🔞 HA Status                                                                                                    |                                                                                                    |                                              |
| Colobal Policies                   | High Availability (HA) mode<br>redundant configuration. On<br>another as a Standby. If the<br>over. This screen shows the<br><b>- HA Status</b> | allows two Servers to be connected in a<br>e Server acts as the Active Server and<br>Active Server fails, the Standby takes<br>status of the Servers in HA configuration. | 8                                            |
| B User Management                  | HA Status                                                                                                    | Standalone                                                                                                    |                                              |
| Location Softings                  | Cluster IP Address                                                                                                    | NA                                                                                                    |                                              |
| Sustam Sattings                    | Data Sync State                                                                                                    | NA                                                                                                    |                                              |
|                                    | Data Sync Link                                                                                                    | NA                                                                                                    |                                              |
| - Reports                          | HA Failover Mode                                                                                                    | NA                                                                                                    |                                              |
| Auto Deletion                      | Active Server                                                                                                    |                                                                                                    |                                              |
| Vendors                            | Network IP Address                                                                                                    | NA                                                                                                    |                                              |
| SMTP                               | HA IP Address                                                                                                    | NA                                                                                                    |                                              |
| License                            | Standby Server                                                                                                    |                                                                                                    |                                              |
| - 🖡 Server                         | Network IP Address                                                                                                    | NA                                                                                                    |                                              |
| - 🕷 Manage Logs                    | HA IP Address                                                                                                    | NA                                                                                                    |                                              |
| 🔞 View Logs                        |                                                                                                    |                                                                                                    |                                              |
| -                                  |                                                                                                    |                                                                                                    |                                              |
| SpectraGuard Manager Configu       |                                                                                                    |                                                                                                    |                                              |
| H L WLAN Integration               |                                                                                                    |                                                                                                    |                                              |
| ESM Integration                    |                                                                                                    |                                                                                                    |                                              |
| ⊞ In the spectra Guard SAFE        |                                                                                                    |                                                                                                    |                                              |
|                                    |                                                                                                    |                                                                                                    |                                              |
|                                    |                                                                                                    |                                                                                                    |                                              |
|                                    |                                                                                                    |                                                                                                    |                                              |
|                                    |                                                                                                    |                                                                                                    |                                              |
|                                    |                                                                                                    |                                                                                                    |                                              |
|                                    |                                                                                                    |                                                                                                    |                                              |
|                                    |                                                                                                    |                                                                                                    |                                              |
|                                    |                                                                                                    |                                                                                                    |                                              |
| < >                                |                                                                                                    |                                                                                                    |                                              |

#### **HA Status**

HA Status: This is a read-only section and displays the following information:

• HA Status: Displays the status of the HA Cluster.

- Standalone: This state indicates that the server is in Standalone mode.
- > Up: This state indicates that the HA Cluster is up and running.

> **Other Server Not Reachable**: This state indicates that the Standby server is not reachable over the HA interface link. Check whether the HA interfaces of both the servers are securely connected using a crossover Ethernet cable.

**Temporarily In Transition**: This is an intermediate state. You need to wait for up to 30 minutes and then check the HA Status again. If this state persists, contact Technical Support.

> HA Setup In Progress: This state indicates that an HA setup is in progress using Config Shell or an earlier HA setup session was abnormally terminated. If you are sure HA setup is not in progress, reboot both the servers. After reboot, both the servers come up in the 'Standalone' mode. You need to wait for five minutes after the reboot and then login to these servers.

Server Upgrade In Progress: This state indicates that server Upgrade is in progress or an earlier server Upgrade session was abnormally terminated. If you are sure server Upgrade is not in progress, reboot the server. After reboot, the server will come up in the 'Standalone' mode. You need to wait for five minutes after the reboot and then login to the server.

**Database Operation In Progress**: This state indicates that some database operation is in progress. If you are sure no database operation is in progress, please contact Technical Support.

> Internal System Recovery In Progress: This state indicates that internal system recovery is in progress. If the same state persists for more than 30 minutes, please ensure that both the HA servers are up and the HA interfaces of these servers are securely connected using a crossover Ethernet cable. If the same state persists even after the above checks, please contact Technical Support.

**Error**: This state indicates an error in HA state. Contact Technical Support.

• **Cluster IP Address:** This IP Address can be used by the Console and Sensors to connect to the HA cluster. This is a virtual IP Address used to connect to the HA cluster. Cluster IP address is optional. It can not be used in Layer3 HA configuration.

• **Data Sync State:** Displays the state of data synchronization from Active Server to Standby Server after enabling HA Service or after database operation such as database restore.

| Complete    | Data on Active and Standby servers is in sync.                                                            |  |
|-------------|----------------------------------------------------------------------------------------------------|--|
| In Progress | Data is currently being synchronized from Active server to the Standby server. This is a transient state. |  |

• **Data Sync Link:** Data sync link is the link which carries data from the Active Server to Standby. HA interface or Network Interface can be used as 'Data Sync Link' between the servers. During HA setup, user can skip use of HA interface.

This field indicates whether two servers are reachable over 'Data Sync Link' interface.

- HA Failover Mode: Indicates HA failover mode Automatic/Manual.
- Active Server: This section displays IP addresses of the Active server.
- Network IP Address: This is the IP Address of the network interface of the Active server.
- HA IP Address: This is the IP Address of the HA interface of the Active server.

Standby Server: This section displays IP Addresses of the Standby Server.

- Network IP Address: This is the IP Address of the network interface of the Standby server.
- HA IP Address: This is the IP Address of the HA interface of the Standby server.

#### Login Configuration

The system enables you to configure a login message through the **Login Configuration** screen. Superuser of the system has the right to enter the login message that will be flashed in the **Login** screen.

| 📰 Dashboard 💇 Events 🤯 Devices 🍖 L | Locations 📴 Reports 🔊 Administration 💕 Jun                              | 13 2011, 02:11:45 PM (GMT +0530) 😰 💽 든 🏮 🕂 |
|------------------------------------|-------------------------------------------------------------------------|--------------------------------------------|
| 🛱 Global 🗊 Local                   | Login Configuration                                                     |                                            |
|                                    | Configure Login Message                                                 |                                            |
| 💯 Global Policies                  | Configure the message to display on the login screen                    |                                            |
| 🗄 🏠 Event Settings                 | View Login Message                                                      |                                            |
| 🗄 📆 Device Settings                |                                                                         |                                            |
| 🗄 🎲 User Management                | Console Login Message                                                   |                                            |
| 🖅 🏠 Location Settings              | Concurrent Console Login Setting                                        |                                            |
| B- 健 System Settings               | Configure maximum number of concurrent console login sessions per user. |                                            |
| - Encoding                         | Concurrent Sessions per User [1-5]                                      |                                            |
| Reports                            |                                                                         |                                            |
| - 🖄 Auto Deletion                  | Apply Cancel Restore Defaults                                           |                                            |
| - 🕰 Vendors                        |                                                                         |                                            |
| - 🛃 SMTP                           |                                                                         |                                            |
| License                            |                                                                         |                                            |
| Server                             |                                                                         |                                            |
| - 💜 Manage Logs                    |                                                                         |                                            |
| - 🙀 View Logs                      |                                                                         |                                            |
| - 💕 Upgrade                        |                                                                         |                                            |
| HA Status                          |                                                                         |                                            |
| Login Configuration                |                                                                         |                                            |
| Wizards                            |                                                                         |                                            |
| SpectraGuard Manager Configu       |                                                                         |                                            |
| WLAN Integration                   |                                                                         |                                            |
| B-COM Integration                  |                                                                         |                                            |
| B ↓ Units Spectra Guard SAFE       |                                                                         |                                            |
|                                    |                                                                         |                                            |
|                                    |                                                                         |                                            |
|                                    |                                                                         |                                            |
|                                    |                                                                         |                                            |
|                                    |                                                                         |                                            |
|                                    |                                                                         |                                            |
|                                    |                                                                         |                                            |
|                                    |                                                                         |                                            |
| < >                                |                                                                         |                                            |

#### Login Configuration

Under Configure Login Message:

- Select the checkbox, View Login Message to show the login message on the Console login page.
- **Console Login Message:** Specifies the login message to display on the Console and on the banner message of SGE CLI screen.

The Login screen with the specified Console Login Message appears as follows.

| SpectraGuard <sup>®</sup> Enter<br>A Comprehensive Wireless IPS and Perform                                                                                                  | Prise                                                   |                                                              |
|----------------------------------------------------------------------------------------------------|---------------------------------------------------------|--------------------------------------------------------------|
|                                                                                                    |                                                         | Login<br>Login ID:<br>Password:                              |
|                                                                                                    |                                                         | Login                                                        |
| Powered by Marker Packet™, Active Classification™, Live E<br>Smart Forensics™, WEPGuard™, and WPAGuard™ wireless<br>© 2003-2011 AirTight Networks, Inc. All rights reserved. | vents™-, VLAN Policy Mapping™,<br>Intrusion prevention. | Version: 6.6<br>Build: 6.6.xx<br>Serial Number: 0011951F0024 |

Login Screen with the Console Login Message

#### Under Concurrent Console Login Settings:

• **Concurrent Sessions per User**: Configures the maximum number of concurrent console login sessions per user. (*Minimum: 1, Maximum: 5, Default: 5*)

#### Wizard

The system's Setup Wizard systematically takes you through a recommended sequence of configuration screens that enable you to set up your system completely. This wizard does not remember or apply any configuration changes. It is simply a tour guide. You must explicitly apply changes on the individual configuration screens for them to take effect. You can exit the wizard or skip a step at any time.

| 📰 Dashboard 💇 Events 🤯 Devices 🌰 | Locations 🖹 Reports 🔍 Forensics 🌆 Administration 💕                                                                                                    | Jun 13 2011, 02:21:45 PM (GMT +0530) 🚺 🕐 든 👰 🕂 |
|----------------------------------|----------------------------------------------------------------------------------------------------|------------------------------------------------|
| 🗊 Global 🗊 Local                 | 👦 Wizards                                                                                                    |                                                |
|                                  | Setup Wizard                                                                                                    |                                                |
| Clobal Policies                  | This wizard will take you step by step in a recommended sequence through the configuration screens to set up your system completely. Note that the wizard itself does not remember or apply any |                                                |
| 🗄 🔯 Event Settings               | configuration changes. The wizard is simply like a tour guide. You must explicitly apply changes on the                                                                                         |                                                |
| Device Settings                  | configuration screens for them to take effect. On any screen, you may wander around if you wish. You<br>may exit the wizard or skip a step at any time.                                         |                                                |
| 🗄 🎲 User Management              |                                                                                                    |                                                |
| 🗄 🏠 Location Settings            | Start Setup Wizard                                                                                                    |                                                |
| 🖶 耀 System Settings              |                                                                                                    |                                                |
| - 😰 Encoding                     |                                                                                                    |                                                |
| - B Reports                      |                                                                                                    |                                                |
| Auto Deletion                    |                                                                                                    |                                                |
| - 🚨 Vendors                      |                                                                                                    |                                                |
| - 🕞 SMTP                         |                                                                                                    |                                                |
| License                          |                                                                                                    |                                                |
| Server                           |                                                                                                    |                                                |
| - 💞 Manage Logs                  |                                                                                                    |                                                |
| 📲 View Logs                      |                                                                                                    |                                                |
| 📲 Upgrade                        |                                                                                                    |                                                |
| HA Status                        |                                                                                                    |                                                |
| Login Configuration              |                                                                                                    |                                                |
|                                  |                                                                                                    |                                                |
| SpectraGuard Manager Configu     |                                                                                                    |                                                |
| 🗄 🎇 WLAN Integration             |                                                                                                    |                                                |
| Comparison                       |                                                                                                    |                                                |
| 🗄 🎇 SpectraGuard SAFE            |                                                                                                    |                                                |
|                                  |                                                                                                    |                                                |
|                                  |                                                                                                    |                                                |
|                                  |                                                                                                    |                                                |
|                                  |                                                                                                    |                                                |
|                                  |                                                                                                    |                                                |
|                                  |                                                                                                    |                                                |
|                                  |                                                                                                    |                                                |
|                                  |                                                                                                    |                                                |
|                                  |                                                                                                    |                                                |

#### Wizards

Click Start Setup Wizard to open a Confirm message dialog that confirms your navigation through the wizard.

#### SpectraGuard Manager Configuration

SpectraGuard Manager establishes a communication channel with SpectraGuard Enterprise through a digital certificate. Version 6.6 onwards, digital certificate-based authentication replaces the username-password authentication required to log in to the SpectraGuard Enterprise Console through the SpectraGuard Manager Console. To use certificate-based authentication, you need to have version 6.6 or above, of both SpectraGuard Manager and SpectraGuard Enterprise.

The certificate needs to be downloaded first from the SpectraGuard Manager and then added to the SpectraGuard Enterprise server. Both SpectraGuard Manager and SpectraGuard Enterprise need to have the same certificate to communicate with each other.

The SpectraGuard Manager Configuration option allows you to add, view or delete the certificate that serves as the link between SpectraGuard Enterprise server and SpectraGuard Manager.

This is a license-based feature. You will be able to see this option under **Administration->Global->System Settings** only if you have the appropriate license.

The following figure displays the SpectraGuard Manager Configuration screen.

| Clobel       Excel       SpectraGuard Manager Configuration         Clobel       Constructions         Clobel       Constructions         Clobel       Constreconstrule         State                                                                                                    | 📰 Dashboard 🔯 Events 🧔 Devices 🍖 l                                                                                                    | ocations 🗟 Reports 🔊 Forensics 🌉 Administration                                                                                                    | Jun 13 2011, 02:23:45 PM (GMT +0530) 😰 🕃 📑 |
|----------------------------------------------------------------------------------------------------|----------------------------------------------------------------------------------------------------|----------------------------------------------------------------------------------------------------|--------------------------------------------|
| Contract settings Contract settings Contract se | 🗊 Global 🗊 Local                                                                                                    | 🤏 SpectraGuard Manager Configuration                                                                                                    |                                            |
|                                                                                                    | Dashboard Y Event Devices<br>Deshboard Local<br>Global C Local<br>Global Policies<br>Colobal Policies<br>Colobal | Carterio         Report         Report         Repor | Jun 13 2011, 02:23:45 PM (GMT +0530) 🖓 🖗 🕅 |
|                                                                                                    |                                                                                                    |                                                                                                    |                                            |

#### SpectraGuard Manager Configuration

#### Adding the digital certificate to SpectraGuard Enterprise Server

Before adding the certificate to the SpectraGuard Enterprise server, it must be downloaded from the SpectraGuard Manager console, and saved to the desired location. To add the certificate to the SpectraGuard Enterprise server, click **Add** on the **SpectraGuard Manager Configuration** screen. Select the certificate from the folder where you have saved it and add it to the SpectraGuard Enterprise server.

#### Viewing the digital certificate

Before adding the certificate to the SpectraGuard Enterprise server, it must be downloaded from the SpectraGuard Manager Console, and saved to the desired location. To view the certificate on the SpectraGuard Enterprise Console, click the View on the SpectraGuard Manager Configuration screen.

#### Disassociating the SpectraGuard Enterprise Server from SpectraGuard Manager

To end the association with SpectraGuard Manager, click **Disassociate**. On clicking **Disassociate**, the digital certificate used to communicate with SpectraGuard Manager is deleted from the SpectraGuard Enterprise server. After the disassociation, the SpectraGuard Enterprise server is no longer able to communicate with the SpectraGuard Manager.

#### WLAN Integration

The WLAN Integration dialog enables the system to be integrated with various WLAN Management tools.

#### **Aruba Mobility Controllers**

The system integrates with Aruba Mobility Controllers. It fetches wireless device details and RSSI information from the Aruba Mobility Controllers and thus helps to manage the WLAN infrastructure.

The Aruba WLAN architecture consists of Aruba Mobility Controllers and APs. At any time, the Aruba Mobility Controller has all the information about the APs and devices seen/associated with these APs.

Integration with Aruba allows the system to fetch this information from Aruba Mobility Controller. Using this information the system can automatically classify devices managed by Aruba Mobility Controllers, and do location tracking of devices seen by Aruba APs in sensor-less or sensor and AP mixed environment.

| 📰 Dashboard 💇 Events 😡 Devices 🏤 I                                                                                                    | Locations 📴 Reports 🔊 Forensics 🌉 Administration                                                                                                    | Jun 13 2011, 02:25:45 PM (GMT +0530) 😰 💽 💽 🛃         |
|----------------------------------------------------------------------------------------------------|----------------------------------------------------------------------------------------------------|------------------------------------------------------|
| 🛱 Global 🗊 Local                                                                                                    | 🗊 Aruba                                                                                                    |                                                      |
| Image: Constraint of the second second se | Aruba Aruba A | ior ease of<br>pr(s)<br>[Total:0]<br>Synchronization |
| FSM Integration     SpectraGuard SAFE                                                                                                    | Add Edit Delete Test Automatic Synchronization Settings Synchronization Interval (Minutes) 15 \$ [15-60] Apply Cancel Restore Defaults                                                                                                    |                                                      |

#### **Aruba Integration**

• **Aruba Integration Status:** If **Aruba integration** is enabled, the system obtains data from the configured mobility controllers, which are individually enabled.

Aruba Integration Enabled: When you select the Aruba Integration Enabled check box, you can configure Automatic Synchronization Settings. The system *disables* a mobility controller, by default. However, automatically *enables* Aruba integration when you add a new Aruba Mobility Controller.

**Current Status**: Displays the **Current Status** of the Aruba mo: *Running, In Process* or *Stopped*. An *Error* status is shown in one of the following cases:

• One of the configured and enabled Aruba Mobility Controllers has a hostname, which cannot be resolved

- One of the configured and enabled Aruba Mobility Controllers is not reachable
- System server is stopped
- Internal error, in which case you need to contact Technical Support

**Imported APs:** This percentage indicates total number of APs imported from enabled Aruba mobility controllers as a fraction of maximum allowed. The maximum allowed depends on type of appliance. The status displayed is as of the last synchronization event. It is recommended that the utilization remains below

80%. If the utilization exceeds 80%, the system performance may degrade and result in side effects such as sluggish UI and sensor disconnections.

• Under Automatic Synchronization Settings, select the System-Aruba Mobility Controller synchronization interval.

Synchronization Interval (Minutes): Specifies the interval for which the server synchronizes with the enabled Aruba mobility controllers

(Minimum: 15 minutes; Maximum: 60 minutes; Default: 30 minutes)

Click **Apply** to save the changes made to the Aruba Integration dialog.

Click **Cancel** to cancel the changes made to the Aruba Integration dialog.

Click **Restore Defaults** to restore the default values for the fields on the Aruba Integration dialog.

#### Adding an Aruba Mobility Controller

• Under Aruba Mobility Controllers, click Add to open Aruba Mobility Controller dialog where you can add Aruba Mobility Controller details.

| Aruba Mobility Controller                                                                                                    |                                                                                                    |  |
|----------------------------------------------------------------------------------------------------|----------------------------------------------------------------------------------------------------|--|
| Aruba Mobility Controller                                                                                                    |                                                                                                    |  |
| Specify the details of Aruba Mobility Contro<br>imported from it. Make sure that SNMP is e<br>data is not imported unless "Data Import E<br>selectively enabling or disabling data impor<br>changing rest of the settings. Also note tha<br>want to enable Clients Associations import. | oller and selection of dataset to be<br>nabled in the controller. Also note that<br>nabled" is checked below. This also allows<br>rt from specific controllers without<br>t AP import needs to be enabled if you |  |
| Controller (IP Address/Hostname)                                                                                                    |                                                                                                    |  |
| Community String                                                                                                    | public                                                                                                    |  |
| Port Number                                                                                                    | 161                                                                                                    |  |
| Data Import Enabled?                                                                                                    |                                                                                                    |  |
| Import Managed APs                                                                                                    |                                                                                                    |  |
| Import Managed Clients                                                                                                    |                                                                                                    |  |
| Import Managed Clients Associations                                                                                                    |                                                                                                    |  |
| Import Unmanaged APs                                                                                                    |                                                                                                    |  |
| Import Unmanaged Clients                                                                                                    |                                                                                                    |  |
| Import Unmanaged Clients Associations                                                                                                    |                                                                                                    |  |
| Import Signal Strength Information**                                                                                                    |                                                                                                    |  |
| **Different Aruba AP models may report RSSI differently. Due to this, Location<br>Tracking results can vary depending upon Aruba AP models used in your network.                                                                                                    |                                                                                                    |  |
| Add                                                                                                    | ancel Test                                                                                                    |  |

Aruba Mobility Controller Dialog

Aruba Mobility Controller contains the following fields:

**Controller (IP Address/Hostname):** Specifies the IP address or the hostname of the Aruba Mobility Controller with which the system should communicate.

*Note:* Configured Aruba Mobility Controllers will use the DNS names and DNS suffixes configured by the user in the Server Initialization and Setup Wizard on the Config Shell.

**Community String**: Specifies the user defined community string using which the system communicates with the Aruba Mobility Controller.

(Default: public)

Port Number: Specifies the port number of the Aruba Mobility Controller from which data is imported. (Default: 161)

**Data Import Enabled?:** Indicates if the Aruba Mobility Controller is enabled to communicate with the system, for data import by the system.

(Default: Selected)

**Import Managed APs?:** Indicates if the AP's managed by the Aruba Mobility Controller, are to be imported into the system.

(Default: Selected)

> **Import Managed Clients?:** Indicates if clients associated with APs managed by the Aruba Mobility Controller are to be imported into the system.

(Default: Selected)

Import Managed Clients Associations?: Indicates if information related to AP-client association, for AP's managed by the Aruba Mobility Controller, is to be imported into the system. This check box is disabled, if Import Managed Clients check box is deselected.

**Import Unmanaged APs?:** Indicates if APs not managed by the Aruba Mobility Controller are to be imported into the system.

(Default: Selected)

**Import Unmanaged Clients?:** Indicates if Clients associated with APs not managed by the Aruba Mobility Controller, are to be imported into the system.

(Default: Deselected)

Import Unmanaged Clients Associations?: Indicates if information related to AP-client association, for AP's managed by the Aruba Mobility Controller, is to be imported into the system. This check box is enabled, only if Import Unmanaged Clients check box is selected.

> **Import Signal Strength Information?:** Indicates if the signal strength of the managed devices is to be imported into the system.

(Default: Enabled)

*Note:* Location Tracking results may vary depending on the Aruba AP models used in the network.

Click Add to add the details for the new Aruba Mobility Controller. Click Test to confirm the validity of IP Address/Hostname.

#### Editing Aruba Mobility Controller settings

Double-click a row to open the Aruba Mobility Controller Dialog similar to the one shown above, to update the Aruba Mobility Controller details. Alternatively, select a row and click **Edit** to open the Aruba Mobility Controller Dialog. Edit the required fields. Click Save to save the changes.

#### Deleting an Aruba Mobility Controller

Select a row and click Delete to discard the details of an existing Aruba Mobility Controller. You can delete multiple Aruba Mobility Controller details using click-and-drag or using the <Shift> + <Down Arrow> keys and then clicking Delete.

#### Cisco WLC

The Wireless LAN Controller (WLC) governs a collection of thin AP. LWAPP defines the network protocol between the APs and WLC. The advantages of this solution are:

- Increased scalability
- Simplified, centralized management
- Zero-touch AP deployment and configuration

• Network-wide monitoring

| 📰 Dashboard 💇 Events 嫀 Devices 🏤                                                                                                    | Locations 🖹 Reports 🔍 Forensics 🌉 Administration 💕                                                                                                    | Jun 13 2011, 02:30:45 PM (GMT +0530) 😰 😰 든 💽 🖶 |
|----------------------------------------------------------------------------------------------------|----------------------------------------------------------------------------------------------------|------------------------------------------------|
| 🛱 Global 🗱 Local                                                                                                    | 🕞 Cisco WLC                                                                                                    |                                                |
| Image: Colorad Colorad | Cisco WLC           Cisco WLC Integration           System can fetch wireless device inventory and RSSI information from Cisco WLCs (Wireless LAN Contr<br>for ease of management and improved location tracking.           WLC Integration Status           If WLC Integration is enabled, the system shall obtain data from the WLC(s) configured below.           WLC Integration Enabled           Current Status           Stopped           Imported APs         0% | rollers)                                       |
| Aruba     Aruba     Cisco WLC     Sico WLSE     HiveManager     HP MSM Controller     Meru     Sico SpectraGuard SAFE                                                                                                    | Wireless LAN Controllers         Manage the list of Cisco Wireless LAN Controllers and their settings below.         IP Address:Port       Enabled?         Status       Last Sync         Add       Edit       Delete         Automatic Synchronization Settings       Synchronization         Synchronization Interval (Minutes)       Image: Solution (Minutes)       Advanced Configuration         Apply       Cancel       Restore Defaults       Restore Defaults  | [Total:0]<br>hronization                       |

#### **Cisco WLC**

The Cisco Unified WLAN architecture consists of Wireless LAN Controllers (WLC) and APs. The APs are managed using Light Weight Access Point Protocol (LWAPP). At any time, the WLC has all the information about the APs and devices seen/associated with these APs.

Integration with Cisco WLC allows the system to fetch this information from WLC. Using this information the system can automatically classify devices managed by WLC and do location tracking of devices seen by LWAPP APs in sensor-less or sensor and AP mixed environment.

*Important:* Currently, the system supports the following managed APs: Cisco Aironet 1000 Series, Cisco Aironet 1100 Series, Cisco Aironet 1140 Series, Cisco Aironet 1200 Series, Cisco Aironet 1230 AG Series, Cisco Aironet 1240 AG Series, Cisco Aironet 1250 Series, and Cisco Aironet 1300 Series. The system supports WLC version 4.2 to 6.0.182.0.

• WLC Integration Status: If WLC integration is enabled, the system obtains data from the configured WLCs, which are individually enabled.

If you select WLC Integration Enabled, you can configure Automatic Synchronization Settings. The system disables WLC by default. However, automatically *enables* WLC Integration when you add a new WLC.

Current Status: Displays the Current Status of the WLC: *Running* or *Stopped*. An *Error* status is shown in one of the following cases:

- One of the configured and enabled WLCs has a hostname, which cannot be resolved
- One of the configured and enabled WLCs is not reachable

- System server is stopped
- Internal error, in which case you need to contact Technical Support

> **Imported APs:** This percentage indicates total number of APs imported from WLC(s) as a fraction of maximum allowed. The maximum allowed depends on type of appliance. The status displayed is as of the last synchronization event. It is recommended that the utilization remains below 80%. If the utilization exceeds 80%, the system performance may degrade and result in side effects such as sluggish UI and sensor disconnections.

• Under Automatic Synchronization Settings, select the System-WLC synchronization interval.

Synchronization Interval (Minutes): Specifies the interval for which the server synchronizes with the WLC (Minimum: 15 minutes; Maximum: 60 minutes; Default: 30 minutes)

If the customer has some Lightweight Access Points (LAPs) whose type (like ap1030, ap1130) is not supported by SGE, then these LAPs can be supported by importing the WLC configuration bundle received from the AirTight Support on request. After the bundle is received, click <Advanced Configuration> The Import Custom WLC Configuration File dialog appears. The custom WLC configuration file from this bundle is used for all future WLC synchronization. The bundle is imported as .tgz.

| Import Custom WLC Configu                                                                             | ration File                                                                                                    |
|----------------------------------------------------------------------------------------------------|----------------------------------------------------------------------------------------------------|
| Default WLC configuration file i<br>Please import the WLC configu<br>from this bundle will be used fo | s currently used.<br>ration bundle received from support. The custom WLC configuration file<br>r all future WLC synchronization. |
| WLC configuration bundle:                                                                             | Browse                                                                                                    |

#### Import Custom WLC Configuration File Dialog

Click Browse to specify the appropriate location of the WLC Configuration bundle and click <Import>, a progress bar appears. After the file is imported, the date and time when file was imported is displayed as in the screen.

| A custom WLC configuration da                                      | ated Sep 7, 2009 3:55 PM is already installed.                                                     |             |
|--------------------------------------------------------------------|----------------------------------------------------------------------------------------------------|-------------|
| Please import the WLC configu<br>from this bundle will be used for | rration bundle received from support. The custom WLC configu<br>or all future WLC synchronization. | ration file |
| TOTH LIDS DURINE WIII DE USEU I                                    |                                                                                                    |             |
| inom uns bundle win be used in                                     |                                                                                                    |             |

#### Import Custom WLC Configuration File Dialog showing date and time of the file imported

If the file is not imported for some reason or if the file is corrupted, an error message is displayed.

*Note:* Only the Super User is allowed to import WLC configuration file. All other users, including the administrator has only the viewing rights.

#### Adding a WLAN Controller

• Under Wireless LAN Controllers, click < Add> to open WLAN Controller dialog where you can add WLC details.

| WLAN Controller                                                                                                    |                                                                                                    |  |
|----------------------------------------------------------------------------------------------------|----------------------------------------------------------------------------------------------------|--|
| Specify the IP Address and Port Number of t<br>imported. SpectraGuard Enterprise will comr<br>Community String specified by the user, and<br>it is checked whenever a new WLC is added.<br>WLC, uncheck Enabled? check box at any tin | he WLC from which data should be<br>nunicate with the WLC using the<br>I only if Enabled? is checked. By default,<br>If you want to disable integration with a<br>ne. |  |
| Controller (IP Address/Hostname)                                                                                                    |                                                                                                    |  |
| Community String                                                                                                    | public                                                                                                    |  |
| Port Number                                                                                                    | 161                                                                                                    |  |
| Enabled?                                                                                                    |                                                                                                    |  |
| Import Managed APs?                                                                                                    |                                                                                                    |  |
| Import Clients Associated to Managed APs?                                                                                                    |                                                                                                    |  |
| Import Unmanaged APs?                                                                                                    |                                                                                                    |  |
| Import Unmanaged Clients?                                                                                                    |                                                                                                    |  |
| Import Signal Strength Information?**                                                                                                    |                                                                                                    |  |
| **Different Cisco AP models may report RSS<br>Tracking results can vary depending upon Ci                                                                                                    | SI differently. Due to this, Location<br>isco AP models used in your network.                                                                                         |  |
| Add                                                                                                    | ncel Test                                                                                                    |  |

WLAN Controller Dialog

WLAN Controller contains the following fields:

**Controller (IP Address/Hostname):** Specifies the IP address or the hostname of the WLC with which the system communicates.

*Note*: Configured WLCs will use the DNS names and DNS suffixes configured by the user in the Server Initialization and Setup Wizard on the Config Shell.

**Community String**: Specifies the user defined community string using which the system communicates with the WLC.

(Default: public)

> **Port Number:** Specifies the port number of the WLC from which data is imported.

(Default: 161)

> Enabled?: Indicates if the WLC is enabled to communicate with the system.

(Default: Enabled)

**Import Managed APs?:** Indicates if WLC managed APs managed are to be imported into the system. (Default: Enabled)

Import Clients Associated to Managed APs?: Indicates if Clients associated to APs managed by a WLC are to be imported into the system.

(Default: Enabled)

**Import Unmanaged APs?:** Indicates if APs not managed by a WLC are to be imported into the system. (Default: Enabled)

> **Import Unmanaged Clients?:** Indicates if Clients associated with APs not managed by a WLC are to be imported into the system.

# (Default: Disabled) Import Signal Strength Information?: Indicates if the signal strength of the managed devices is to be imported into the system. (Default: Enabled)

*Note*: Location Tracking results may vary depending on the Channel scan settings set on the WLC.

Click <Add> to add the details for a new WLC. Click <Test> to confirm the validity of IP Address/Hostname, SNMP settings, and version compatibility of the newly added Lwapp Controller.

#### Editing a WLAN Controller

Double-click a row or click **Edit** to open an LWAPP Configuration dialog similar to the one shown above, to update the WLC details. Click <Save> to save all settings.

#### Deleting a WLAN Controller

Select a row and click **Delete** to discard the details of an existing WLC. You can delete multiple WLC details using click-and-drag or using the <Shift> + <Down Arrow> keys and then clicking **Delete**.

Note: From 6.2 release onwards, WLC will support the H-REAP mode along with the Local mode.

#### Integration with Cisco WLSE

Wireless LAN Solution Engine (WLSE) is a centralized, systems-level application that manages and controls an entire Cisco AirTight WLAN infrastructure. WLSE eases Cisco's WLAN deployments, enhances network security, maximizes network availability, and reduces operating expenses.

Integration with **Cisco WLSE** allows the system to automatically classify WLSE managed APs and enables manual switch port blocking to contain *Rogue* APs.

#### Cisco WLSE

• WLSE Integration Status: If WLSE integration is enabled, the system interacts with the configured WLSE server. Else, WLSE integration services are shut off.

> If you select **WLSE Integration Enabled**, you can configure the following **WLSE Server Settings**. The system *disables* WLSE by default.

Current Status: Displays the Current Status of the WLSE server: *Running* or *Stopped*.

• WLSE Server Settings: If a valid WLSE server is not specified, the system does not interface with the WLSE Server.

WLSE Server IP Address/Hostname: Port: Specifies the IP address or the name and the port number of the WLSE server

- **Username**: Specifies the username for the WLSE server
- > **Password**: Specifies the password for the WLSE server

To test the WLSE server settings, click **<Test WLSE Server Settings>**. The settings used for this test are those that you have specified. A dialog appears on completion of the test.

Note: The user created for the system should have XML API privileges on the WLSE server. You should add the IP address of the server to the Access Control List of the WLSE server.

- WLSE Operating Policies: Specifies policies to integrate the system with the WLSE server.
- If you select Enable AP Classification integrated with WLSE, you can integrate the system's AP Classification and Intrusion Prevention policies with the WLSE sever such that:
- \* WLSE-managed APs that are Potentially Authorized automatically move to the Authorized AP folder
- All WLSE-managed APs automatically move to the Authorized AP folder

**Note:** When you select the option **All WLSE-managed APs automatically move to the Authorized AP folder** and connect a Rogue AP to the network, the port to which the AP is connected is **not** blocked. This is a limitation of the WLSE API. In other words, the WLSE API provides only tracing functionality and not shutdown functionality.

- **Automatic Synchronization Settings:** Specifies the interval at which the server should automatically synchronize with the WLSE server.
- Synchronization Interval (Days): Specifies the number of days: that is, the interval for which the server synchronizes with the WLSE server.

(Minimum: 1 day; Maximum: 30 days; Default: 7 Days)

- Synchronization Start Date and Time: Specifies the start date and time for the synchronization interval. (Default: Current Date and Time)
- Manual Synchronization: Click <Synchronize> to manually synchronize the server with the WLSE server.

#### **HiveManager**

HiveManagers can synchronize devices and associations with the system. It reports both managed Hive APs with their associations and devices visible in background scans.

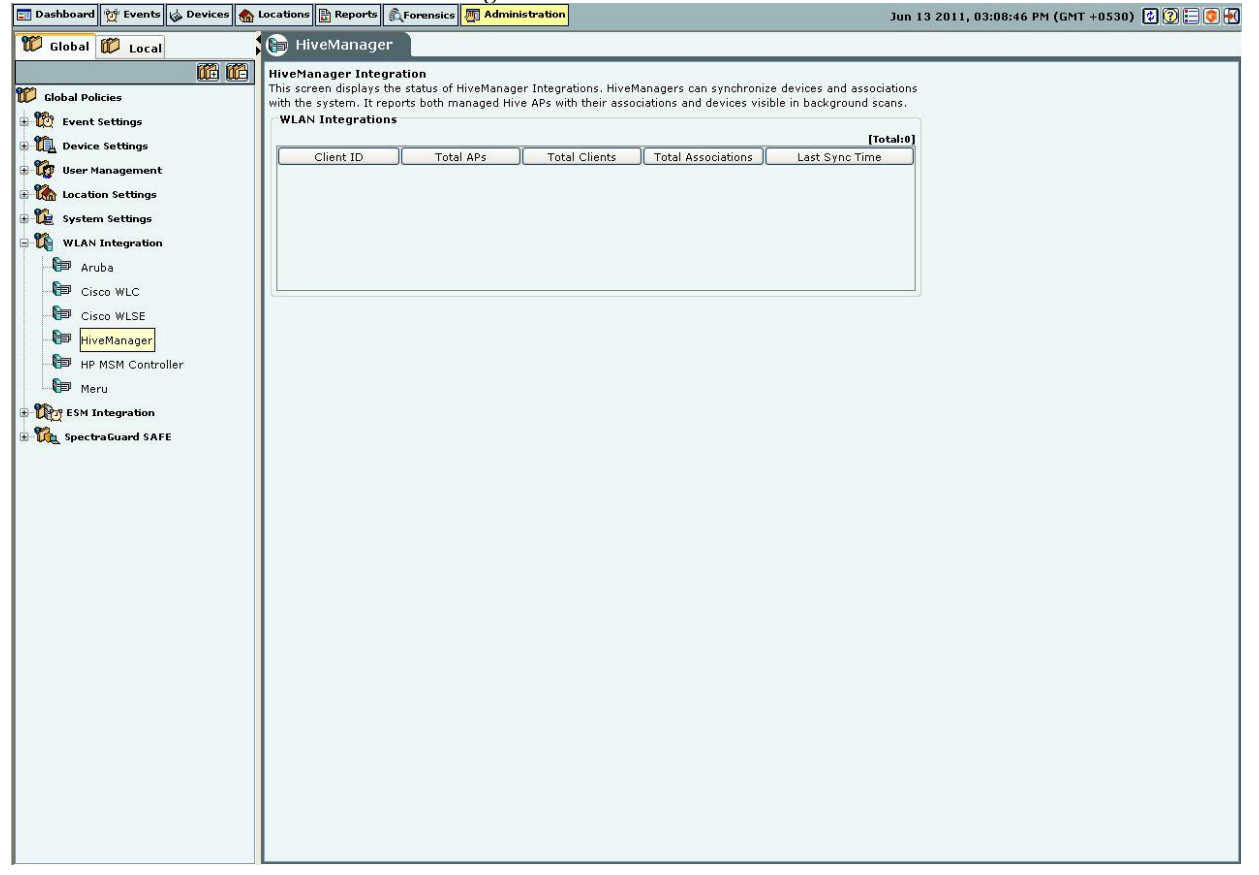

HiveManager

WLAN Integrations displays the status of the HiveManager:

- **Client ID:** Displays the Unique Integration Identifier of the HiveManager
- Total APs: Displays the total number of import AP calls made by the HiveManager
- Total Clients: Displays the total number of import Client calls made by the HiveManager
- Total Associations: Displays the total number of AP-Client Association import calls made by the HiveManager
- Last Sync Time: Displays the date and time of the last call made by the HiveManager

Note: Total gives the total number of HiveManagers.

#### **HP MSM Controller**

The HP MSM Controller manages a collection of thin APs. The HP MSM architecture consists of MSM Controllers and the APs that are managed by these controllers. Integration with HP MSM Controller allows the system to fetch information about Synchronized APs. Using this information, the system automatically classifies these devices.

| 🛱 Global 🗊 Local       | 🕞 HP MSM Controller Integration                                                                                                    |  |  |  |
|------------------------|----------------------------------------------------------------------------------------------------|--|--|--|
|                        | Configuration screen to import Authorized APs from multiple MSM controllers.                                                                                                    |  |  |  |
| 💯 Global Policies      | Integration Status                                                                                                    |  |  |  |
| 🗄 🏠 Event Settings     | If integration is enabled, the system shall obtain data from the MSM controller(s) configured below.                                                                                                    |  |  |  |
| 🗄 🗓 Device Settings    | Integration Enabled                                                                                                    |  |  |  |
| 🗄 🤯 User Management    |                                                                                                    |  |  |  |
| 😥 🏠 Location Settings  | Running                                                                                                    |  |  |  |
| 🗄 🛍 System Settings    | MSM Controllers                                                                                                    |  |  |  |
| 🕀 🏠 WLAN Integration   | Manage the list of MSM Controllers and their settings below.                                                                                                    |  |  |  |
| Aruba                  | Use CTRL+Click or SHIFT+Click to select multiple rows.<br>IP AddressPort = Fabled? Status [ast Synchroniz.] Serial Number = Build Version ]                                                                                             |  |  |  |
| Cisco WLC              |                                                                                                    |  |  |  |
| Cisco WLSE             |                                                                                                    |  |  |  |
| HiveManager            |                                                                                                    |  |  |  |
| HP MSM Controller      | add Edit Dalata Tast Eachin Dirabin                                                                                                    |  |  |  |
| Meru                   |                                                                                                    |  |  |  |
| ■ 1000 ESM Integration | Automatic Synchronization Settings                                                                                                    |  |  |  |
|                        | Synchronization Interval (Minutes) 15 🗘 [15-60]                                                                                                    |  |  |  |
|                        | Client Certificate Management                                                                                                    |  |  |  |
|                        | When a MSM controller is configured to communicate with clients using Secure HTTP Authentication, a client                                                                                                    |  |  |  |
|                        | certainade interdes to be oppidade into the maximum controller instance A certainade store. Cinck one Download batton<br>to download the necessary client certificate. Uploading this client certificate into the Controller Trusted CA |  |  |  |
|                        | certificate Store will allow the system to communicate and integrate with the MSM controller.                                                                                                    |  |  |  |
|                        | Devricad Client Certificate                                                                                                    |  |  |  |
|                        | Apply Cancel Restore Defaults                                                                                                    |  |  |  |
|                        |                                                                                                    |  |  |  |
|                        |                                                                                                    |  |  |  |
|                        |                                                                                                    |  |  |  |
|                        |                                                                                                    |  |  |  |
|                        |                                                                                                    |  |  |  |
|                        |                                                                                                    |  |  |  |
|                        |                                                                                                    |  |  |  |
|                        |                                                                                                    |  |  |  |
|                        |                                                                                                    |  |  |  |
|                        |                                                                                                    |  |  |  |
|                        |                                                                                                    |  |  |  |

#### **HP MSM Controller Integration**

Important: The system supports HP MSM Controller version 5.4.2 or higher.

**Integration Status:** Enabling the MSM Controller integration allows the system to obtain data from the configured controllers. Enabling / Disabling individual controllers is also possible.

- > Selecting **Integration Enabled** enables integration for all configured controllers.
- **Current Status**: Displays *Running* if Integration is enabled. Displays *Stopped* if controller integration is switched off. The Status field for each individual controller displays *Error* if
- One of the configured and enabled MSM Controllers has a hostname which cannot be resolved
  - One of the configured and enabled MSM Controllers is not reachable
  - System server is stopped
  - Internal error (Contact Technical Support)

Under Automatic Synchronization Settings, select the System synchronization interval.

Synchronization Interval (Minutes): Specifies the interval after which the server synchronizes with the MSM Controller.

(Minimum: 15 minutes; Maximum: 60 minutes; Default: 15 minutes)

**Client Certificate Management:** When the MSM Controller is configured to communicate with Client programs using Secure HTTP and Client Authentication, a Client Certificate is uploaded into the MSM Controller's Trusted CA

Certificate Store. Click **Download** to download a pre-generated Client Certificate for the system. Following figure displays the dialog box that appears on clicking the **Download** button.

| 🕌 Save                                                           |                                                                                                    |                                                                                                    |                                                                                                    |        |
|------------------------------------------------------------------|----------------------------------------------------------------------------------------------------|----------------------------------------------------------------------------------------------------|----------------------------------------------------------------------------------------------------|--------|
| Save in:                                                         | My Docum                                                                                                    | ients                                                                                                    | Image: A state of the state of the state |        |
| My Recent<br>Documents<br>Desktop<br>My Documents<br>My Computer | Adobe Scri<br>Bluetooth<br>Downloads<br>fips<br>Google Tal<br>My Music<br>My Picture<br>My RoboH<br>My Videos<br>resource<br>Retrospect<br>Retrospect<br>SnagIt Cal<br>whdata<br>whydata | pts<br>Exchange Folder<br>;<br>k Received Files<br>s<br>elp Projects<br>: Catalog Files<br>Level 1_Files<br>:alog |                                                                                                    |        |
| My Network                                                       | File name:                                                                                                    | hp-certificate1307956725922                                                                                       |                                                                                                    | Save   |
| Places                                                           | Files of type:                                                                                                    | Certificate File (*.cer)                                                                                          | ~                                                                                                    | Cancel |

**Client Certificate Download Dialog** 

Click Save to download and save the Client Certificate to the appropriate directory.

Upload this Client Certificate into the MSM Controller's Trusted CA Certificate Store using its management tool. The system is now setup and ready to communicate with the MSM Controller.

*Note*: To customize the Client Certificate refer to the CLI commands: *get msmcontroller cert*, *get msmcontroller cert*,

Adding an HP MSM Controller

Under MSM Controllers, click Add to configure an MSM Controller for integration. The following figure displays the **Add HP MSM Controller** dialog.

| Specify the Controller Name or<br>MSM Controller from which data | IP Address and Port Number of the HP<br>a should be imported. |
|------------------------------------------------------------------|---------------------------------------------------------------|
| Controller Name or IP Address                                    |                                                               |
| Port Number                                                      | 448                                                           |
| Using client certificate                                         |                                                               |
| Username                                                         |                                                               |

Add HP MSM Controller Dialog

HP MSM Controller contains the following fields:

Controller Name or IP Address: Specifies the Controller Name or IP address of the HP MSM Controller with which the system communicates.

> Port Number: Specifies the port number of the HP MSM Controller from which data is imported.

## (Default: 448)

Authentication:

Secure Http (SSL/TLS): Select this option if the MSM Controller is configured to use HTTPS for authentication. In addition, if the MSM Controller is setup to use Client Authentication, ensure that the System's Client Certificate is uploaded into the MSM Controller's Trusted CA Certificate Store.

> Http Authentication: If enabled, specifies whether the HP MSM Controller requires Http authentication

- Username: Specifies the user name for HP MSM Controller authentication
- **Password:** Specifies the password for HP MSM Controller authentication

Click the **Add** button to save the details for a new HP MSM Controller.

#### Editing an HP MSM Controller

Double-click a row or click Edit to open an HP MSM Controller dialog similar to the one shown above, to update the HP MSM Controller details. Click Save to save all settings.

#### Deleting an HP MSM Controller

Select a row and click Delete to discard the details of an existing HP MSM Controller. You can delete multiple HP MSM Controller details using click-and-drag or using the <Shift> + <Down Arrow> keys and then clicking Delete.

#### Enabling an HP MSM Controller

Select a row and click Enable to enable the selected HP MSM Controller. You can enable multiple HP MSM Controller details using click-and-drag or using the <Shift> + <Down Arrow> keys and then clicking Enable.

#### Disabling an HP MSM Controller

Select a row and click Disable to disable the selected HP MSM Controller. You can disable multiple HP MSM Controller details using click-and-drag or using the <Shift> + <Down Arrow> keys and then clicking Disable.

#### Checking configuration status of an HP MSM Controller

Select a MSM Controller row under **MSM Controllers** and click the **Test** button. The System will return *Pass* status if the HP MSM Controller has been correctly configured. The System will return *Fail* status if the HP MSM Controller has been not been correctly configured. The following figure displays the message box displayed on evaluation of the HP MSM Controller setup.

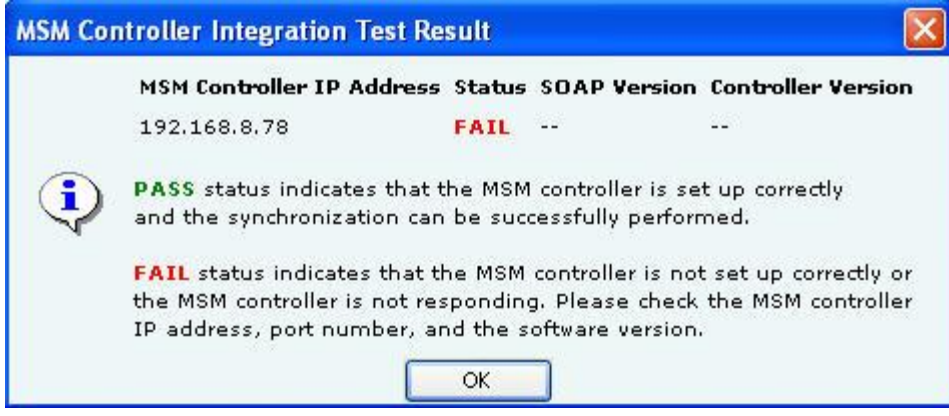

**MSM Controller Integration Test Result** 

#### Meru

Meru Integration enables the system to use Virtual Cell and Virtual Port Architecture for reporting accurate AP inventory. System also detects the physical APs to which the Clients are associated. This helps the user for accurate location tracking and to protect against advanced threats.

| 📰 Dashboard 💇 Events 😡 Devices 🍖 L | ocations 🖹 Reports 🔊 Forensics 🌆 Administration                       | Jun 13 2011, 03:05:46 PM (GMT +0530) 😰 🔃 👰 🛃 |
|------------------------------------|-----------------------------------------------------------------------|----------------------------------------------|
| 🗊 Global 🗊 Local                   | 🗊 Meru                                                                |                                              |
|                                    | Meru Architecture Support                                             |                                              |
| 📅 Global Policies                  | Activate support for Meru Virtual Cell and Virtual Port architecture. |                                              |
| 🗄 📆 Event Settings                 | The server needs to be restarted to activate the changes.             |                                              |
| 🕀 🔃 Device Settings                | Enable Virtual Cell and Virtual Port Support                          |                                              |
| 🗄 🎲 User Management                | Apply Cancel                                                          |                                              |
| 🕀 🏠 Location Settings              |                                                                       |                                              |
| 🕀 🙀 System Settings                |                                                                       |                                              |
| 🖃 🏠 WLAN Integration               |                                                                       |                                              |
| 👘 Aruba                            |                                                                       |                                              |
| - 🕞 Cisco WLC                      |                                                                       |                                              |
| Cisco WLSE                         |                                                                       |                                              |
| HiveManager                        |                                                                       |                                              |
| HP MSM Controller                  |                                                                       |                                              |
| Meru                               |                                                                       |                                              |
| ESM Integration                    |                                                                       |                                              |
| 🗄 🕅 Spectra Guard SAFE             |                                                                       |                                              |
|                                    |                                                                       |                                              |
|                                    |                                                                       |                                              |
|                                    |                                                                       |                                              |
|                                    |                                                                       |                                              |
|                                    |                                                                       |                                              |
|                                    |                                                                       |                                              |
|                                    |                                                                       |                                              |
|                                    |                                                                       |                                              |
|                                    |                                                                       |                                              |
|                                    |                                                                       |                                              |
|                                    |                                                                       |                                              |
|                                    |                                                                       |                                              |
|                                    |                                                                       |                                              |
|                                    |                                                                       |                                              |
|                                    |                                                                       |                                              |
|                                    |                                                                       |                                              |

#### Meru

Select Enable Virtual Cell and Virtual Port Support check box to activate support for Meru Virtual Cell and Virtual Port architecture. Click <Apply> a dialog appears to restart the server to activate the changes.

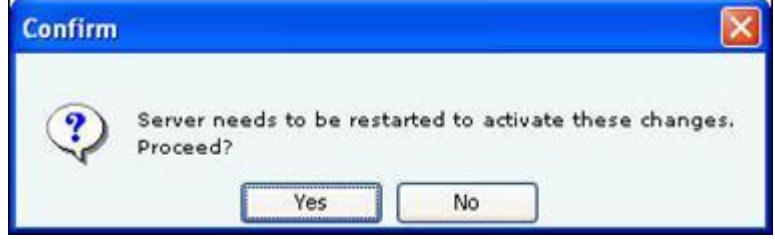

| Server | restart   | dialog |
|--------|-----------|--------|
| 501901 | i Cotai t | alaiog |

Click Yes. A confirmation dialog appears that the configuration settings have been saved successfully.

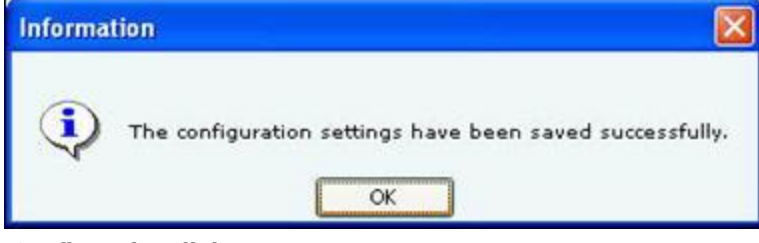

**Confirmation dialog** *ESM Integration* 

ArcSight ESM Server

The Enterprise Security Management (ESM) Integration screen allows configuration of various ESM integrations that collect, analyze, and display events.

The system integrates with ArcSight's Enterprise Security Management (ESM) infrastructure by sending events to the designated ArcSight server. The ArcSight server is configured to accept syslog messages having detailed event information in ArcSight's Common Event Format (CEF). The system needs the IP Address or the hostname and the port on which the ArcSight server receives events.

| 📰 Dashboard 🙀 Events 🤯 Devices 🍖 L                                                                                                    | ocations 📴 Reports 🔊 Forensics 🌆 Administration                                                                                                    |                                                                                                    | Jun 13 2011, 03:14:48 PM (GMT +0530) 😰 😰 든 💶 🛃 |
|----------------------------------------------------------------------------------------------------|----------------------------------------------------------------------------------------------------|----------------------------------------------------------------------------------------------------|------------------------------------------------|
| 🗊 Global 🗊 Local                                                                                                    | 🛞 ArcSight                                                                                                    |                                                                                                    |                                                |
| Global       Image: Constraint of the second second s | ArcSight     ArcSight Integration   Integration with ArcSight allows the server to send events   If ArcSight Integration is enabled, ArcSight integration services   ArcSight Integration is enabled, ArcSight integration services   ArcSight Servers   Manage the list of ArcSight Servers below.     IP Address:Port     Add   Edit   Delete     Apply   Cancel     Restore Defaults | to designated ArcSight Servers.<br>essages to the configured ArcSight Servers.<br>s are shut off.<br>Enabled? |                                                |
|                                                                                                    |                                                                                                    |                                                                                                    |                                                |
|                                                                                                    |                                                                                                    |                                                                                                    |                                                |
|                                                                                                    |                                                                                                    |                                                                                                    |                                                |
|                                                                                                    |                                                                                                    |                                                                                                    |                                                |

#### ArcSight ESM Server

• ArcSight Integration Status: If ArcSight integration is enabled, the system sends messages to the configured ArcSight servers. Otherwise, ArcSight integration services are shut off.

> If you select **ArcSight Integration Enabled**, you can manage ArcSight servers. The system *enables* ArcSight Integration by default.

**Current Status**: Displays the **Current Status** of the ArcSight Integration: *Running* or *Stopped*. An *Error* status is shown in one of the following cases:

- One of the configured and enabled ArcSight servers has a hostname, which cannot be resolved
- System server is stopped
- ✤ Internal error, in which case you need to contact Technical Support

Adding an ArcSight Server

• Under ArcSight Servers, click <Add>to open to ArcSight Configuration dialog where you can add ArcSight server details.

| ArcSight Configuration                                                                              |                                        |
|----------------------------------------------------------------------------------------------------|----------------------------------------|
| ArcSight Configuration<br>Specify the IP Address or Hostname of the<br>which it is receiving events | ArcSight Server and the port number on |
| ArcSight Server (IP Address / Hostname)                                                             |                                        |
| Port Number                                                                                         | 514                                    |
| Enabled?                                                                                            |                                        |
| Add (                                                                                               | Cancel                                 |

ArcSight Configuration Dialog

ArcSight Configuration dialog contains the following fields:

• ArcSight Server (IP Address/Hostname): Specifies the IP Address or the hostname of the destination ArcSight server to which the CEF formatted messages are sent.

*Note:* Configured ArcSight servers will use the DNS names and DNS suffixes configured by the user in the Server Initialization and Setup Wizard on the Config Shell.

• Port Number: Specifies the port number of the ArcSight server to which the system should send CEF messages.

• **Enabled?:** If the checkbox is selected, the system sends CEF messages to the configured and enabled ArcSight servers. The delivery of the CEF messages cannot be guaranteed due to use of UDP/unreliable transport. (Default: Enabled)

Click **Add** to add the details for a new ArcSight server.

#### Editing an ArcSight Server

Double-click a row or click **Edit** to open ArcSight Configuration dialog similar to the one shown above. Click **Save** to save all settings.

#### Deleting an ArcSight Server

Select a row and click **Delete** to discard the configuration of the selected ArcSight server. You can delete multiple ArcSight server details using click-and-drag or using the <Shift> + <Down Arrow> keys and then clicking **Delete**.

| Note: Total | gives the total | number of Arc | Sight servers | configured to 1 | receive events j | from the system. |
|-------------|-----------------|---------------|---------------|-----------------|------------------|------------------|
|             | 0               | ,             | 0             | 10              | ,                |                  |

#### SNMP

The **SNMP** dialog enables the system to send events as SNMP traps to designated SNMP trap receivers. It also allows SNMP managers to query server operating parameters using IF-MIB, MIB-II, and Host Resources MIB.

| 📰 Dashboard 💇 Events 🔯 Devices 🚷                                                                                                    | Locations 🖹 Reports 🔍 Forensics 🌉 Administration                                                                                                    | Jun 13 2011, 03:18:46 PM (GMT +0530) 👔 🕃 🗐 🛃 |
|----------------------------------------------------------------------------------------------------|----------------------------------------------------------------------------------------------------|----------------------------------------------|
| 🛱 Global 🗱 Local                                                                                                    | 1 SNMP                                                                                                    |                                              |
| Clobal Policies                                                                                                    | SNMP Configuration<br>SNMP Configuration allows server to send events as SNMP traps to designated SNMP trap recei<br>It also allows SNMP managers to query server operating parameters using the IF-MIB, MIB-II<br>Host Resources MIB.<br>SNMP Integration Status                                                                                                    | ivers.<br>and                                |
| Wer Management     Location Settings     System Settings     WLAN Integration                                                                                                    | If SMMP integration is enabled, the system will send SMMP trap messages to the configured St<br>Additionally, other systems can do an SNMP Get to this Server. If integration is not enabled, S<br>services are shut off.<br>SMMP Integration Enabled<br>Current Status<br>Running                                                                                                    | NMP Servers.<br>SNMP integration             |
| CREESMINE<br>CREESING<br>CREESING<br>CREE | SNMP Settings         Enable or Disable SNMP Gets or Traps         SNMP Gets Enabled         Y         SNMP Traps Enabled         Y         Select the SNMP Versions to be enabled and configure the relevant settings.         SNMP v1, v2         Y         Confi         SNMP v3         Y         Confi         SNMP v3         Y         Confi         SNMP v3         Y         Confi         SNMP v3         Y         Confi         SNMP v3         Y         Confi         SNMP v3         Y         Confi         SNMP v3         Y         Confi         Solect the SNMP MIBs to be enabled and configure the relevant settings.         Y       AirTight-MIB         Y       AirTight-MIB         Y       Mast Resources MIB | 6572                                         |
|                                                                                                    | SNMP Trap Destination Servers  Manage the list of SNMP destination Servers below.      IP Address:Port     Protocol      Add     Edit     Delete      Apply     Cancel     Restore Defaults                                                                                                    | [Total: 0]<br>Enabled?                       |

#### SNMP

SNMP Integration Status: If SNMP integration is enabled, the system sends SNMP traps to the configured SNMP servers. Other systems can do an SNMP Get to this server. Otherwise, SNMP integration services are shut off.
 If you select SNMP Integration Enabled, you can edit and manage SNMP server details. The system *enables* SNMP by default.

**Current Status**: Displays the **Current Status** of the SNMP server: *Running* or *Stopped*. An *Error* status is shown in one of the following cases:

- System server is stopped
- Internal error, in which case you need to contact Technical Support
- Under **SNMP Settings**, configure SNMP Gets or Traps.

SNMP Gets Enabled: Allows SNMP managers to query server-operating parameters enlisted in IF-MIB, MIB-II, and Host Resources MIB. You can block queries related to all of the above listed MIBs by de-selecting the checkbox.

SNMP Traps Enabled: Allows SNMP traps to be sent to configured SNMP servers.

Additionally, select the SNMP versions to be enabled and configure the relevant settings. The SNMP agent residing on the server uses the SNMP version parameters to deliver traps to the SNMP Trap receivers.

SNMP v1, v2: If selected, traps are sent to all Trap receivers accepting traps using SNMP v1, v2 protocol. You can change the **Community String** for the SNMP agent. All SNMP v1, v2 Trap receivers configured, should use this community string to receive traps.

(Default: public)

**SNMP v3**: If selected, traps are sent to all Trap receivers accepting traps using SNMP v3 protocol. You can change the **Username** and **Password** for the SNMP agent. All SNMP v3 Trap receivers configured, should use these parameters to receive traps. The **Engine ID** field is un-editable.

(Default Username: admin; Default Password: password)

• Under **SNMP MIBs**, you can choose to query by enabling or disabling the following SNMP MIBs individually.

- ≻ IF MIB
- Host Resources MIB
- > AirTight-MIB: If selected, the system enables the external SNMP Trap receivers to receive traps
- > MIB-II: If selected, configure the **System Contact**, **System Name**, and **System Location**.

(Default System Name: Wi-Fi Security Sever)

**Note**: IF MIB, Host Resources MIB, an MIB II are standard MIBs that you can download from the Internet. For AirTight-MIB, contact AirTight Technical Support.

#### Adding a SNMP Trap Destination Server

• Under SNMP Trap Destination Servers, click Add to open SNMP Configuration dialog where you can add SNMP server details.

| SNMP Configuration                                                                                                    |                                                                                                    |  |  |
|----------------------------------------------------------------------------------------------------|----------------------------------------------------------------------------------------------------|--|--|
| SNMP Destination Server Details<br>Specify the IP Address / Hostname, and Port Nu<br>which events should be sent. SpectraGuard Enter<br>to the SNMP Server if and only if <i>Enabled</i> ? is ch<br>whenever a new SNMP Server is added. If you co<br>sent to a SNMP Server, uncheck <i>Enabled</i> ? chec | mber of the SNMP Server to<br>prrise will send events<br>necked. By default it is checked<br>to not want the events to be<br>k box at any time. |  |  |
| Destination Server (IP Address/Hostname)*                                                                                                    |                                                                                                    |  |  |
| SNMP Protocol Version                                                                                                    | SNMP v1, v2 🔽                                                                                                    |  |  |
| Port Number                                                                                                    | 162                                                                                                    |  |  |
| Enabled?                                                                                                    |                                                                                                    |  |  |
| *Mandatory Field.<br>If optional fields are not provided, SpectraGuard<br>Add Can                                                                                                    | J Enterprise will use default values.<br><mark>cel</mark>                                                                                       |  |  |

Add SNMP Configuration Dialog

Trap Destination Details contains the following fields:

• **Destination Server (IP Address/Hostname):** Specifies the IP address or the hostname of the SNMP server to which events should be sent.

*Note*: Configured SNMP servers will use the DNS names and DNS suffixes configured by the user in the Server Initialization and Setup Wizard on the Config Shell.

• **SNMP Protocol Version:** Specifies the SNMP protocol version for the SNMP agent.

(Default: SNMP v1, v2)

• **Port Number:** Specifies the port number on the receiving system to which the SNMP trap is sent. (Default: 162)

• Enabled?: Specifies if the SNMP server is enabled to receive SNMP traps.

(Default: Enabled)

*Note*: You must specify a different port number if another application uses the default port.

Click **Add** to add the details for a new SNMP server.

#### Editing a SNMP Trap Destination Server

Double-click a row or click **Edit** to open SNMP Configuration dialog similar to the one shown above to update the SNMP server details. Click **Save** to save all settings.

#### Deleting an SNMP Trap Destination Server

Select a row and click **Delete** to discard the details of an existing SNMP server.

#### Syslog

#### Integrating with Syslog servers

The Syslog screen allows the server to send events to designated Syslog receivers.

#### Syslog

• **Syslog Integration Status:** If Syslog integration is enabled, the system sends messages to the configured Syslog servers. Otherwise, Syslog integration services are shut off.

> If you select **Syslog Integration Enabled**, you can manage Syslog servers. The system *enables* Syslog by default.

**Current Status**: Displays the **Current Status** of the Syslog server: *Running* or *Stopped*. An *Error* status is shown in one of the following cases:

- One of the configured and enabled Syslog servers has a hostname, which cannot be resolved
- System server is stopped
- \* Internal error, in which case you need to contact Technical Support

#### Adding a Syslog Server

• Under Manage Syslog Severs, click <Add> to open Syslog Configuration dialog where you can add Syslog server details.

| Syslog Configuration                                                                                                    |                                                                                                    |  |  |
|----------------------------------------------------------------------------------------------------|----------------------------------------------------------------------------------------------------|--|--|
| Syslog Configuration                                                                                                    |                                                                                                    |  |  |
| Specify the IP Address / Hostname, and P<br>events should be sent. You can control the<br>Message Format field. The supported form<br>SpectraGuard Enterprise will send events<br><b>Enabled?</b> is checked. By default it is chec<br>If you do not want the events to be sent t<br>box at any time. | Port Number of the Syslog Server to which<br>e syslog message format by using the<br>nats are "Plain text" and "IDMEF".<br>to the Syslog Server if and only if<br>cked whenever a new Syslog Server is added.<br>to a Syslog Server, uncheck <i>Enabled?</i> check |  |  |
| Syslog Server (IP Address/Hostname)                                                                                                    |                                                                                                    |  |  |
| Port Number                                                                                                    | 514                                                                                                    |  |  |
| Message Format Plain text                                                                                                    |                                                                                                    |  |  |
| Enabled?                                                                                                    |                                                                                                    |  |  |
| Add                                                                                                    | Cancel                                                                                                    |  |  |

**Syslog Configuration Dialog** 

Syslog Configuration contains the following fields:

• **Syslog Server (IP Address/Hostname):** Specifies the IP address or the hostname of the Syslog server to which events should be sent.

*Note*: Configured Syslog servers will use the DNS names and DNS suffixes configured by the user in the Server Initialization and Setup Wizard on the Config Shell.

• **Port Number:** Specifies the port number of the Syslog server to which the system sends events. (Default: 514)

• **Message Format:** Specifies the format in which the event is sent, which is Intrusion Detection Message Exchange Format (IDMEF) or Plain text.

(Default: Plain text)

*Note*: If you upgrade a server pre-6.2 to 6.6, all previously configured Syslog servers would send events in *Plain text* Message Format by default. You can select the IDMEF format by editing the Syslog server settings.

• **Enabled?:** Specifies if the events are to be sent to this Syslog server. (Default: Enabled)

Click Add to add the details for a new Syslog server.

#### Editing a Syslog Server

Double-click a row or select a row and click **Edit** to open Syslog Configuration dialog similar to the one shown above. Click **Save** to save all settings.

#### Deleting a Syslog Server

Select a row and click **Delete** to discard the details of an existing Syslog server.

#### OPSEC

Operations Security (OPSEC) is an analytic process used to deny an adversary information – generally unclassified – concerning our intentions and capabilities by identifying, controlling, and protecting indicators associated with our planning processes or operations. OPSEC does not replace other security disciplines – it supplements them.

|                         |                                                                                                    | 541 15 2011, 65.27.40 PPI (4PI +6556) |
|-------------------------|----------------------------------------------------------------------------------------------------|---------------------------------------|
| ữ Global 🗊 Local        | DPSEC                                                                                                    |                                       |
|                         | OPSEC Integration                                                                                                    | 1                                     |
| 💯 Global Policies       | Integration with OPSEC enables the server to send events to the specified OPSEC server.                                                                                   |                                       |
| 🗄 🏠 Event Settings      | OPSEC Integration Status                                                                                                    |                                       |
| Device Settings         | If OPSEC integration is enabled, the system will send messages to the configured OPSEC Server.<br>If integration is not enabled, OPSEC integration services are shut off. |                                       |
| 🗄 🚺 User Management     | OPSEC Integration Enabled                                                                                                    |                                       |
| + K Location Settings   |                                                                                                    |                                       |
| The System Settings     | Stopped                                                                                                    |                                       |
| WI AN Integration       | OPSEC Server Settings                                                                                                    |                                       |
|                         | Server Details                                                                                                    |                                       |
|                         | Server Name ela_server                                                                                                    |                                       |
|                         | Server IP 0.0.0.0                                                                                                    |                                       |
|                         | Authentication Port 18,186 🗘                                                                                                    |                                       |
| Sysiog                  | Specify the authentication type                                                                                                    |                                       |
| OPSEC                   |                                                                                                    |                                       |
| ±-Uta SpectraGuard SAFE | Specify SIC Settings                                                                                                    |                                       |
|                         | Server SIC Name                                                                                                    |                                       |
|                         | Client SIC Name                                                                                                    |                                       |
|                         | CA Settings                                                                                                    |                                       |
|                         | Specify CA Settings                                                                                                    |                                       |
|                         | Create new digital certificate                                                                                                    |                                       |
|                         | IP/Hostname                                                                                                    |                                       |
|                         | Object Name                                                                                                    |                                       |
|                         | Password                                                                                                    |                                       |
|                         | Symmetric Key Based Settings                                                                                                    |                                       |
|                         | Specify Symmetric Key Based Settings                                                                                                    |                                       |
|                         | Create New Secret Key                                                                                                    |                                       |
|                         | Specify Secret Key                                                                                                    |                                       |
|                         |                                                                                                    |                                       |
|                         | Apply Cancel Restore Defaults                                                                                                    |                                       |
|                         |                                                                                                    |                                       |
|                         |                                                                                                    |                                       |
|                         |                                                                                                    |                                       |
|                         |                                                                                                    |                                       |
|                         |                                                                                                    |                                       |
|                         |                                                                                                    |                                       |

#### OPSEC

Integration with OPSEC enables the system to send events to the specified OPSEC server.

• **OPSEC Integration Status:** If OPSEC integration is enabled, the system sends events to the configured OPSEC servers. Otherwise, OPSEC integration services are shut off.

- If you select OPSEC Integration Enabled, you can configure OPSEC server settings. The system *disables* OPSEC by default.
- **Current Status:** Displays the **Current Status** of the OPSEC server: *Running* or *Stopped*. An *Error* status is shown in one of the following cases:
  - System server is stopped
  - OPSEC configuration is either incomplete or incorrect or if the OPSEC server is stopped
  - ♦ Internal error, in which case you need to contact Technical Support
- Under **OPSEC Server Settings** specify the OPSEC server details.
  - Server Name: Specifies the name of the OPSEC server
  - Server IP: Specifies the IP Address of the OPSEC server
  - Authentication Port: Specifies the OPSEC server authentication port used for communication with the system
  - Specify the authentication type you can select one of the following types of authentication:
    - Clear

- SSL
- SSL OPSEC
- SSL Clear
- SSL Clear OPSEC
- FWN
- Auth OPSEC
- SSL CA
- SSL CA Comp
- SSL CA RC4
- SSL CA RC4 Comp
- ✤ Asymmetric SSL CA
- ✤ Asymmetric SSL CA Comp
- Asymmetric SSL CA RC4
- ✤ Asymmetric SSL CA RC4 Comp
- SSLA Clear

• Under **SIC Settings**, you need to specify the following settings for the Simple Instructional Computer (SIC) for all the authentication types except 'Clear':

- Server SIC Name: Specifies the server name of the SIC
- > Client SIC Name: Specifies the Client name of the SIC
- Under **CA Settings**, if you have selected an authentication type that has a CA in it, select **Create new digital certificate**, then, you need to configure the following parameters for the Certifying Authority (CA).
  - > **IP/Hostname:** Specifies the IP address or the hostname of the CA
  - > **Object Name:** Specifies the object name of the CA
  - Password: Specifies the one time password needed to acquire the certificate
- Under **Symmetric Key Based Settings**, if you have selected an authentication type that does not have a CA in it, select **Create New Secret Key**, then, you need to create a new secret key.

### SpectraGuard SAFE

The SpectraGuard SAFE screen enables you to setup and manage groups for wireless Clients running SAFE.

#### **Group Management**

**Group Management** allows the user to manage SAFE policy groups. SAFE groups can be created manually. The system can also be configured to create SAFE groups automatically from the users' domain and logged in group as reported by SAFE.

Each group can have a SAFE policy attached to it. The SAFE policies are created using a SAFE Client. The policy configuration is then imported in the system.

The system gives the administrators the option to categorize the SpectraGuard SAFE Clients into groups automatically. Automatic movement of SpectraGuard SAFE Client is based on the SAFE user's domain and group name information. Manual assignment of SAFE Clients to a group overrides any automatic assignment. You cannot edit the **default** group.

| 📰 Dashboard 👸 Events 🤯 Devices 🍖 Lo | ocations 📴 Reports 🙉                                                                                                    | Forensics 🦣 Administrat                                | ion                                        | Jur                    | 1 13 2011, 03:30:46 PM (GMT +0530) 🚺 🕐 든 💿 🛃 |
|-------------------------------------|----------------------------------------------------------------------------------------------------|--------------------------------------------------------|--------------------------------------------|------------------------|----------------------------------------------|
| 🗊 Global 🗊 Local                    | 🥵 Advanced - Gr                                                                                                    | oup Management                                         |                                            |                        |                                              |
|                                     | SpectraGuard SAFE                                                                                                    | Group Management                                       |                                            |                        | 1                                            |
| 🛱 Global Policies                   | Setup different groups                                                                                                    | for wireless Clients runn                              | ning SpectraGuard SAFE. A policy attached  | d to a group 🛛 🔒       |                                              |
| 🗄 🏙 Event Settings                  | contains definition of e                                                                                                    | ach SAFE security profile,<br>must import a SAFE Confi | event settings and general preferences."   | To attach a<br>iition. |                                              |
| 🗄 🗓 Device Settings                 | -                                                                                                    |                                                        |                                            |                        |                                              |
| 🗄 🥻 User Management                 | To assign a group to a Client, you must go to the Devices screen, right click on a Client and select the<br>group. If no policy is attached to a group, then the Server will not push any policy to the Clients in that |                                                        |                                            |                        |                                              |
| 🕀 🏠 Location Settings               | group.                                                                                                    |                                                        |                                            |                        |                                              |
| 🗉 🛍 System Settings                 | Click the B ince tone                                                                                                    |                                                        |                                            |                        |                                              |
| 🗄 🎁 WLAN Integration                | Click the li icon for a                                                                                                    | detailed description.                                  |                                            |                        |                                              |
| ESM Integration                     | List of Groups                                                                                                    |                                                        | ۱ <u>۲</u>                                 |                        |                                              |
| 🖃 🎇 SpectraGuard SAFE               | Group Name                                                                                                    | SAFE Reported Group                                    | Group Description                          | Policy Attach          |                                              |
| Group Management                    | - Stidarc                                                                                                    |                                                        | poppies a diritemy discovered clients      | 140                    |                                              |
| Settings                            |                                                                                                    |                                                        |                                            |                        |                                              |
| 🔍 Manage Clients                    |                                                                                                    |                                                        |                                            |                        |                                              |
|                                     |                                                                                                    |                                                        |                                            |                        |                                              |
|                                     |                                                                                                    |                                                        |                                            |                        |                                              |
|                                     | Add Group Edit                                                                                                    | Group Delete Group                                     |                                            |                        |                                              |
|                                     | -Activate Client Gro                                                                                                    | uping                                                  |                                            |                        |                                              |
|                                     | Clients can be groupe                                                                                                    | ed automatically based on                              | the group assigned to their operating syst | tern login. New        |                                              |
|                                     | groups are automatic                                                                                                    | ally created on the server                             | when reported by clients running SAFE.     |                        |                                              |
|                                     | Enable Client grou                                                                                                    | iping based on group repo                              | rted by SAFE.                              | 6                      |                                              |
|                                     | Default Policy Sett                                                                                                    | ing                                                    |                                            |                        |                                              |
|                                     | A default policy can a                                                                                                    | pplied to any new SAFE g                               | roup created, either manually or automati  | cally. Import the      |                                              |
|                                     | any groups that alrea                                                                                                    | dy have the policy applied                             | I to it.                                   | nicy does not anect    |                                              |
|                                     | 🗌 Apply default polic                                                                                                    | y to new groups                                        |                                            |                        |                                              |
|                                     | Policy File:                                                                                                    |                                                        | Upload New Policy File                     |                        |                                              |
|                                     |                                                                                                    |                                                        |                                            |                        |                                              |
|                                     | Apply                                                                                                    |                                                        |                                            |                        |                                              |
|                                     |                                                                                                    |                                                        |                                            |                        |                                              |
|                                     |                                                                                                    |                                                        |                                            |                        |                                              |
|                                     |                                                                                                    |                                                        |                                            |                        |                                              |
|                                     |                                                                                                    |                                                        |                                            |                        |                                              |
|                                     |                                                                                                    |                                                        |                                            |                        |                                              |
|                                     |                                                                                                    |                                                        |                                            |                        |                                              |
|                                     |                                                                                                    |                                                        |                                            |                        |                                              |

#### SAFE Group Management

**Note**: For Automatically created groups, "SAFE Reported Group" column displays information about the domain name and group name (OU Hierarchy) reported by SAFE Client as "<Domain Name>/<Group Name (OU Hierarchy)>". For Manually created groups, it displays " - -".

#### Adding a SAFE Group Manually

Click Add Group to open Add SpectraGuard SAFE Group dialog where you can add the details for various SAFE groups.

| Add SpectraGuard SA                                                                                                 | FE Group                                                 |                                                                                                    |  |  |
|----------------------------------------------------------------------------------------------------|----------------------------------------------------------|----------------------------------------------------------------------------------------------------|--|--|
| Add SpectraGuard                                                                                                    | SAFE Grou                                                | (p                                                                                                    |  |  |
| You can classify your<br>attached to it. A policy<br>security profile, event<br>group, you must impo<br>definition. | SAFE Client<br>attached to<br>settings an<br>rt a SAFE C | is into groups. Each group can have a policy<br>o a group contains definition of each SAFE<br>id general preferences. To attach a policy to a<br>Configuration File that contains the policy |  |  |
| If a new group policy<br>connects to the Serve<br>Server will not push a<br><b>Group Details</b>                    | is attached,<br>r the next ti<br>ny policy to            | , it will be pushed when the wireless Client<br>ime. If no policy is attached to a group, then the<br>o the Clients in that group.                                                           |  |  |
|                                                                                                    | 0                                                        |                                                                                                    |  |  |
| Name *                                                                                                    |                                                          |                                                                                                    |  |  |
| Description                                                                                                    |                                                          |                                                                                                    |  |  |
| Is Policy Attached?                                                                                                 | No                                                       | Attach Policy                                                                                                    |  |  |
|                                                                                                    |                                                          | Save Cancel                                                                                                    |  |  |

#### Add SAFE Group Dialog

Under Group Details, specify the following:

- Name: Specify a group name for the newly created group.
- **Description:** Specify a brief description for the group.
- Is Policy Attached?: Indicates if a policy is attached to the newly defined group.

Click **Attach Policy** to navigate to the path where the SAFE Configuration file is saved. Attach the policy. **Configuration File:** Displays the entire path or location of the SAFE Configuration file. Click **Save** to save the details for the new group.

*Note*: Duplicate group names are allowed for manually defined groups. The group name of a SAFE reported group and manually created group can be the same.

#### Attaching SAFE Policy to existing SAFE Group

Use the following steps to attach a policy to an existing SAFE group:

1 On the **SpectraGuard SAFE Group Management** screen, select the SAFE group to which you want to attach a policy.

- 2 On the Edit SpectraGuard SAFE Group dialog that appears, click Attach Policy.
- 3 On the **Confirm** dialog that appears, click **Yes**.
- 4 On the **Select SAFE Configuration File** dialog, specify the path of the SAFE configuration file (.XML format) and click **Open**.
- 5 Click **Save** to attach the policy to the SAFE group.

*Note:* It is not mandatory to export the IP Address and Shared Key information from the SAFE Client as it already has this information when it connects to the server.

#### Editing a SAFE Group

Select a group from the **List of Groups** and click **Edit Group** to open **Edit SpectraGuard SAFE Group** dialog where you can edit the details of an existing SAFE Group. Additionally, in this dialog you can do the following:

- Click the hyperlink **View Policy** to view the attached policy.
- Click **Overwrite Policy** to overwrite the existing policy attached to the SAFE group with the policy contained in a SAFE Configuration file.
- Click **Detach Policy** to detach the existing policy attached to the SAFE group. If no policy is attached to a group, the server does not push any policy to the Clients in that group. The Clients retain their previous policy. When you do not attach a policy or you detach a policy from a SAFE group, the system does not send the Activity Parameter information such as Keep-alive Interval, Keep-alive Timeout, and Synchronization Interval to the Clients belonging to that SAFE group.

| Edit SpectraGuard SA                                                                                                | FE Group                                                                            |                                                                                              |                                                                                 |  |  |
|----------------------------------------------------------------------------------------------------|-------------------------------------------------------------------------------------|----------------------------------------------------------------------------------------------|---------------------------------------------------------------------------------|--|--|
| Edit SpectraGuard                                                                                                   | SAFE Group                                                                          |                                                                                              |                                                                                 |  |  |
| You can classify your<br>attached to it. A policy<br>security profile, event<br>group, you must impo<br>definition. | SAFE Clients into g<br>attached to a gro<br>settings and gene<br>rt a SAFE Configur | groups. Each group<br>up contains definition<br>ral preferences. To<br>ration File that cont | can have a policy<br>on of each SAFE<br>attach a policy to a<br>ains the policy |  |  |
| If a new group policy<br>connects to the Serve<br>Server will not push a                                            | is attached, it will l<br>r the next time. If<br>ny policy to the Cl                | be pushed when the<br>no policy is attache<br>ients in that group.                           | e wireless Client<br>ad to a group, then the                                    |  |  |
| Group Details                                                                                                    | 238                                                                                 |                                                                                              |                                                                                 |  |  |
| Name *                                                                                                    | NY                                                                                  |                                                                                              |                                                                                 |  |  |
| Description SAFE group                                                                                              |                                                                                     |                                                                                              |                                                                                 |  |  |
| Is Policy Attached? No Attach Policy                                                                                |                                                                                     |                                                                                              |                                                                                 |  |  |
|                                                                                                    | Save                                                                                | Cancel                                                                                       | 12                                                                              |  |  |

Edit a SAFE Group

#### Viewing a SAFE Group Policy

On the **SpectraGuard SAFE Group Management** screen, for the selected SAFE group, click the hyperlink **View Policy**. Alternatively, on the **Edit SpectraGuard SAFE Group** dialog, click the hyperlink **View Policy**. A report showing the details of the policy group attached to the selected SAFE group appears.

| -                                                                                                    |                                                                                                    |                                                                                                    |                                                                                                    |                                                                                                    |
|----------------------------------------------------------------------------------------------------|----------------------------------------------------------------------------------------------------|----------------------------------------------------------------------------------------------------|----------------------------------------------------------------------------------------------------|----------------------------------------------------------------------------------------------------|
| ered Clien                                                                                                    |                                                                                                    | 5535.0                                                                                                    | - Bertarinan                                                                                                    | 0.944.0                                                                                                    |
| red to SAPE                                                                                                    | Group: Default. This report                                                                                                    | is best view                                                                                                    | ed in full scree                                                                                                    | n mode.                                                                                                    |
|                                                                                                    |                                                                                                    |                                                                                                    |                                                                                                    | in the second second second second second second second second second second second second second second second                                                                                                    |
| AE Corfiga                                                                                                    | ration file (XHL format). It al                                                                                                    | lows the po                                                                                                    | iley configuration                                                                                                    | on sections that are included in the Ne. 3t also                                                                                                    |
|                                                                                                    | 100C.A.                                                                                                    |                                                                                                    |                                                                                                    |                                                                                                    |
|                                                                                                    | Included in this file?                                                                                                    |                                                                                                    | Option                                                                                                    | to prevent user to modify policy?                                                                                                    |
| Ves                                                                                                    |                                                                                                    | Not Se<br>Not Se                                                                                                    | ected                                                                                                    |                                                                                                    |
| Yes                                                                                                    |                                                                                                    | Not Se                                                                                                    | iected                                                                                                    |                                                                                                    |
|                                                                                                    |                                                                                                    |                                                                                                    |                                                                                                    |                                                                                                    |
|                                                                                                    |                                                                                                    |                                                                                                    |                                                                                                    |                                                                                                    |
| 10.00                                                                                                    | Included in this file?                                                                                                    | 1000                                                                                                    | Option                                                                                                    | to prevent user to modify policy?                                                                                                    |
| No                                                                                                    | 301513030333353531320                                                                                                    | Not Se                                                                                                    | ected<br>includ                                                                                                    | 172530 01 01 01 01 00 00 00 00 00 00 00 00 00                                                                                                    |
| 344                                                                                                    |                                                                                                    | Not the                                                                                                    | ened                                                                                                    |                                                                                                    |
|                                                                                                    |                                                                                                    |                                                                                                    |                                                                                                    |                                                                                                    |
|                                                                                                    |                                                                                                    |                                                                                                    |                                                                                                    |                                                                                                    |
| 10.00                                                                                                    | Included in this file?                                                                                                    |                                                                                                    | Option                                                                                                    | to prevent user to modify policy?                                                                                                    |
| - 21                                                                                                    | 0.000-000-00-00-00-00-00-00-00-00-00-00-                                                                                                    | Not Sel                                                                                                    | ected .                                                                                                    |                                                                                                    |
| 144                                                                                                    |                                                                                                    | Not Se                                                                                                    | lected                                                                                                    |                                                                                                    |
|                                                                                                    |                                                                                                    |                                                                                                    |                                                                                                    |                                                                                                    |
|                                                                                                    |                                                                                                    |                                                                                                    |                                                                                                    |                                                                                                    |
|                                                                                                    | Included in this file?                                                                                                    |                                                                                                    | Optio                                                                                                    | a to prevent user to modify policy?                                                                                                    |
| -                                                                                                    | 105 March 100 March 100 Ma   | Not                                                                                                    | Selected                                                                                                    |                                                                                                    |
|                                                                                                    | 95 C.                                                                                                    | - 100                                                                                                    |                                                                                                    |                                                                                                    |
|                                                                                                    |                                                                                                    |                                                                                                    |                                                                                                    |                                                                                                    |
|                                                                                                    |                                                                                                    | in films                                                                                                    |                                                                                                    | the is second on a low of the second                                                                                                    |
|                                                                                                    | Tes                                                                                                    | the time?                                                                                                    | Not Delected                                                                                                    | one is breased seen to mount bouch.                                                                                                    |
|                                                                                                    | Vea                                                                                                    |                                                                                                    | Not Selected                                                                                                    |                                                                                                    |
|                                                                                                    | 144                                                                                                    |                                                                                                    | Hor selected                                                                                                    |                                                                                                    |
|                                                                                                    |                                                                                                    |                                                                                                    |                                                                                                    |                                                                                                    |
|                                                                                                    |                                                                                                    |                                                                                                    |                                                                                                    |                                                                                                    |
|                                                                                                    | Included in this file                                                                                                    | 17                                                                                                    | Option of the second second se                                                                                                    | on to prevent user to modify policy?                                                                                                    |
| _                                                                                                    | No                                                                                                    |                                                                                                    | A Selected                                                                                                    |                                                                                                    |
|                                                                                                    | 945                                                                                                    |                                                                                                    | tabalat is                                                                                                    |                                                                                                    |
|                                                                                                    |                                                                                                    |                                                                                                    | A Selected                                                                                                    |                                                                                                    |
|                                                                                                    |                                                                                                    | Ċ                                                                                                    |                                                                                                    |                                                                                                    |
|                                                                                                    |                                                                                                    | 10                                                                                                    |                                                                                                    |                                                                                                    |
|                                                                                                    |                                                                                                    |                                                                                                    |                                                                                                    |                                                                                                    |
|                                                                                                    |                                                                                                    |                                                                                                    |                                                                                                    |                                                                                                    |
| No                                                                                                    | Included in this file?                                                                                                    | Not Sel                                                                                                    | Option                                                                                                    | to prevent user to modify policy?                                                                                                    |
|                                                                                                    |                                                                                                    | 115115                                                                                                    |                                                                                                    |                                                                                                    |
|                                                                                                    |                                                                                                    |                                                                                                    |                                                                                                    |                                                                                                    |
| 2000                                                                                                    | Included in this file?                                                                                                    | in an a                                                                                                    | Option                                                                                                    | to prevent user to modify policy?                                                                                                    |
| No                                                                                                    |                                                                                                    | Not Se                                                                                                    | leited                                                                                                    |                                                                                                    |
|                                                                                                    |                                                                                                    |                                                                                                    |                                                                                                    |                                                                                                    |
|                                                                                                    |                                                                                                    |                                                                                                    |                                                                                                    |                                                                                                    |
| 3,000                                                                                                    | Included in this file?                                                                                                    | 0.000                                                                                                    | Option                                                                                                    | to prevent user to modify policy?                                                                                                    |
| No                                                                                                    |                                                                                                    | Not Se                                                                                                    | leited                                                                                                    |                                                                                                    |
|                                                                                                    |                                                                                                    |                                                                                                    |                                                                                                    |                                                                                                    |
|                                                                                                    |                                                                                                    |                                                                                                    |                                                                                                    |                                                                                                    |
|                                                                                                    |                                                                                                    |                                                                                                    |                                                                                                    |                                                                                                    |
|                                                                                                    | Included in this file?                                                                                                    |                                                                                                    | Optio                                                                                                    | a to prevent user to modify policy?                                                                                                    |
|                                                                                                    | Sociaded in this file?                                                                                                    | Not                                                                                                    | Optio<br>Selected                                                                                                    | a to prevent user to modify policy?                                                                                                    |
|                                                                                                    | Included in this file?                                                                                                    | Net                                                                                                    | Optio<br>Selected                                                                                                    | a to prevent user to modify policy?                                                                                                    |
|                                                                                                    | Sociaded in this file?                                                                                                    | Net                                                                                                    | Optio<br>Selected                                                                                                    | a to prevent user to modify policy?                                                                                                    |
| ration Se                                                                                                    | Included in this file?                                                                                                    | Not                                                                                                    | Optio<br>Selected                                                                                                    | a to prevent user to modify policy?<br>Included in this file?                                                                                                    |
| ration Se                                                                                                    | Included in this file?                                                                                                    | Not                                                                                                    | Optio<br>Selected                                                                                                    | a to prevent over to modify policy?<br>Included in this file?                                                                                                    |
| ration Se                                                                                                    | Included in this file?                                                                                                    | Net                                                                                                    | Optio<br>Delected                                                                                                    | a to prevent user to modify policy?<br>Included in this file?                                                                                                    |
| ration Se                                                                                                    | Included in this file?                                                                                                    | Not                                                                                                    | Optio<br>Selected                                                                                                    | a to prevent user to modify policy?<br>Included in this file?                                                                                                    |
| n<br>ration Se                                                                                                    | Tackeded in this file?                                                                                                    | Post<br>Post                                                                                                    | Optio<br>Selected                                                                                                    | a to prevent over to modify policy?<br>Encluded in this file?<br>Value<br>et Expert/Do to change                                                                                                    |
| )<br>retion Se                                                                                                    | Tackaded in this file?<br>clien<br>Jackaded in<br>Jac                                                                                                    | Post                                                                                                    | Optio<br>Selected                                                                                                    | a to prevent over to motify policy?<br>Included in this file?<br>Value<br>of Experi/Do Not charge                                                                                                    |
| ja<br>aration Se                                                                                                    | Included in this file?<br>Clim<br>Tackeded in<br>No.                                                                                                    | Not                                                                                                    | Option<br>Detected                                                                                                    | a to prevent user to motify policy?<br>Included in this file?<br>Value<br>et Experi/Do hit charge                                                                                                    |
| ration Se<br>Items                                                                                                    | Tackaded in this file?<br>clien<br>                                                                                                    | Not                                                                                                    | Option<br>Detected                                                                                                    | a to prevent user to modify policy?<br>Sachaded in this file?<br>Value<br>of Experi/Do hot charge                                                                                                    |
| ration Se<br>Items                                                                                                    | Tackeded in this file?                                                                                                    | Not<br>Not<br>Not<br>Not<br>Not<br>Not<br>Not<br>Not<br>Not<br>Not                                                                                                    | Option<br>Detected                                                                                                    | a to prevent user to modify policy?<br>Excluded in this file?<br>Value<br>of Export/Do tot change<br>c.on the hyperfinis in the fable to go the policy                                                                                                    |
| ration Se<br>Items<br>ticy sector                                                                                                    | Seclarized in this file?                                                                                                    | Not<br>Not<br>Not<br>Not<br>Not<br>Not<br>Not<br>Not<br>Not<br>Not                                                                                                    | Contract<br>In Contract<br>Instance Files, Click                                                                                                    | a to prevent user to modify policy?<br>Excluded in this Re?<br>Value<br>of Expert/Do Not change<br>c on the hyperfields in the table to go the policy                                                                                                    |
| ration Se<br>Items<br>oky secto                                                                                                    | Sackaded in this file?                                                                                                    | Net<br>Net<br>this file?<br>I'E Configu                                                                                                    | Contra<br>Selected<br>Contra<br>Contra | a to prevent user to modify policy?<br>Included in this file?<br>Value<br>of Export/Do Not charge<br>c on the hyperfields in the fable to go the policy                                                                                                    |
| ration Se<br>Items<br>Dicy satis                                                                                                    | Sachaded in this file?                                                                                                    | Net<br>Net<br>this Rie?<br>/E Configu                                                                                                    | Contra<br>Detected<br>4<br>Detection<br>File. Cho<br>Description                                                                                                    | a to prevent user to modify policy?<br>Encluded in this file?<br>Value<br>of Export/Do hot change<br>can the hyperfinks in the fable to go the policy                                                                                                    |
| ration Se<br>Ilcoms<br>Dicess<br>Dices th<br>The sector                                                                                                    | Seclared in this file?                                                                                                    | Net<br>Net<br>this fide?<br>eff Configu                                                                                                    | Copila<br>Telected<br>6<br>Do N<br>Do N<br>Do N<br>Description                                                                                                    | a to prevent user to modify policy?<br>Excluded in this Ner?<br>Value<br>to Export/Do Not change<br>con the hyperfiels in the fable to go the policy<br>control Profile. This tentual description helps you                                                                                                    |
| Items<br>of y sector<br>The sector<br>Describe<br>Describe                                                                                                    | Tackeded in this file?<br>O Class Class Clas | Net<br>Net<br>Hais fide?<br>If Configu<br>Work,<br>had do not in<br>the supports                                                                                                    | Contra<br>Detected<br>a<br>Con N<br>Con N<br>Con N<br>Con N<br>Con N<br>Con N<br>Con N<br>Con N<br>Con N<br>Con N<br>Con N<br>Con N<br>Con N                                                                                                    | a to prevent ever to modify policy?<br>Included in this file?<br>Value<br>of Experif Do Not change<br>is on the hyperfields in the table to go the policy<br>econty Profile. This testual description helps you                                                                                                    |
| Iteress<br>Shows the<br>Shows the<br>Uniterated<br>Described                                                                                                    | Tackeded in this file?                                                                                                    | Net<br>Net<br>Has Bile?<br>If Coofigu<br>Work,<br>had do not<br>res expecte                                                                                                    | Control<br>Detected<br>I<br>Detected<br>I<br>Detective<br>Detective<br>Detect                                                                                                    | a to prevent user to modify policy?<br>Included in this file?<br>Value<br>of Experi/Do for charge<br>is on the hyperfields in the table to go the policy<br>ecurity Profile. This testual description helps you                                                                                                    |
| Iteens<br>olcy sector<br>Describe                                                                                                    | Sectored in this file?                                                                                                    | Not<br>Not<br>this file?<br>If Configu<br>Work.                                                                                                    | Option<br>Detected<br>Detected<br>Detection<br>Detection<br>D                                                                                                    | a to prevent user to modify policy?<br>Excluded in this file?<br>Value<br>of Export/Do Not change<br>can the hyperinks in the fable to go the policy<br>econtry Profile. This testual description helps you<br>Back 1                                                                                                    |
| Provide Second Second S                                                                                                    | Tackeded in this file?<br>o<br>class<br>Ma<br>mathematical in the Si<br>has been included in the Si<br>e settings for Security Public<br>in the double settings the<br>in the strengt settings.                                                                                                    | Net<br>Net<br>this file?<br>If Coofigu<br>If Coofigu                                                                                                    | Copies<br>Detected                                                                                                    | a to prevent user to modify policy?<br>Excluded in this file?<br>Value<br>of Export/Do Not change<br>can the hyperfiles in the table to go the policy<br>ecority Profile. This textual description helps you<br>be                                                                                                    |
| n<br>neation Se<br>Drives th<br>Drives th<br>Drives th<br>Drives th<br>Drives th<br>Drives th<br>Second                                                                                                    | Tackeded in this file?                                                                                                    | Puer<br>Puer<br>Hais Ride?<br>of Cooffgu<br>of Cooffgu<br>of Cooffgu<br>of Cooffgu                                                                                                    | Contra<br>Detected<br>a<br>Detected<br>Detected<br>Detection Pier, Chal<br>Detection Pier, Chal<br>Detection Pier, Chal                                                                                                    | a to prevent user to modify policy?<br>Excluded in this file?<br>Value<br>of Export/Do Not change<br>a on the hyperfiels in the table to go the policy<br>ecority Profile. The testual description helps you<br>Stack (                                                                                                    |
| h<br>aratoos Se<br>Brows th<br>Shows th<br>Drive action<br>and the sector<br>and the sector<br>and the | Sackaded in this file?  Claim  Claim  Included in  No  Included in  No  Included in  Included in  I        | Net<br>Net<br>Net Configu                                                                                                    | Control<br>Detected<br>I<br>Detected<br>Detection<br>Detection<br>Detectio                                                                                                    | a to prevent user to modify policy?<br>Included in this file?<br>Value<br>at Export/Do for charge<br>is on the hyperfinits in the table to go the policy<br>ecurity Profile. This tentual description helps you<br>Static (                                                                                                    |
|                                                                                                    | ration for                                                                                                    | ered Clental<br>ef lo SAFE Group: Default. This report<br>if Coerfiguration file (2015, format). 2 of<br>lab by the user.<br>Te Coerfiguration file (2015, format). 2 of<br>lab by the user.<br>Te Coerfiguration file (2015, format). 2 of<br>lab by the user.<br>Te Coefficient (2015, format). 2 of<br>lab by the user.<br>Te Coefficient (2015, format). 2 of<br>lab by the user.<br>Te Coefficient (2015, format). 2 of<br>lab by the user.<br>Te Coefficient (2015, format). 2 of<br>lab by the user.<br>Te Coefficient (2015, format). 2 of<br>lab by the user.<br>Te Coefficient (2015, format).<br>Te Coefficient (2015, format).<br>Te | ered Clental<br>ef lo SAFE Group: Default. This report is best view<br>ff Corréguisson file (2015, famile). It shows the po-<br>show the file of the view.<br>Not file<br>Yes Not file<br>Not file<br>No                                                                                                    | ered Clents<br>ef lo SAFE Group: Default. This report is best vessed in ful scree<br>PE Configuration file (DRL format). It shows the policy configuration<br>the by the user.<br>Te Configuration file (DRL format). It shows the policy configuration<br>Te Configuration file (DRL format). It shows the policy configuration<br>Te Configuration file (DRL format). It shows the policy configuration<br>Te Configuration file (DRL format). It shows the policy configuration<br>Te Configuration file (DRL format). It shows the policy configuration<br>Te Configuration file (DRL format). It shows the file formation<br>Te Configuration file (DRL format). It shows the file formation<br>Te Configuration file (DRL format). It shows the file formation<br>Te Configuration file (DRL format). It shows the file formation<br>Te Configuration formation file formation file formation<br>Te Configuration formation file formation file formation<br>Te Configuration file formation file formation<br>Te Configuration file formation file formation<br>Te Configuration file for formation file formation<br>Te Configuration file formation file formation<br>Te Configuration file formation<br>Te Configuration file formation file formation<br>Te Configuration file formation file formation<br>Te Configuration file formation file formation<br>Te Configuration file formation file formation<br>Te Configuration file formation file formation<br>Te Configuration file formation file formation<br>Te Configuration file formation file formation<br>Te Configuration file formation file formation<br>Te Configuration file formation file formation<br>Te Configuration file formation file formation file formation<br>Te Configuration file formation file formation file formation<br>Te Configuration file formation file formation file formation<br>Te Configuration formation file formation formation formation formation formation formation formation formation formation formation formation formation formation formation formation formation formation formation formation formation formation formation formation formation formation formation for |

View a SAFE Group Policy

#### **Deleting a SAFE Group**

Select a group from the **List of Groups** and click **Delete Group**. The **Delete Group** message appears. Click Yes to confirm deletion. After deleting the group all the Clients in that group are assigned to 'Default' group.

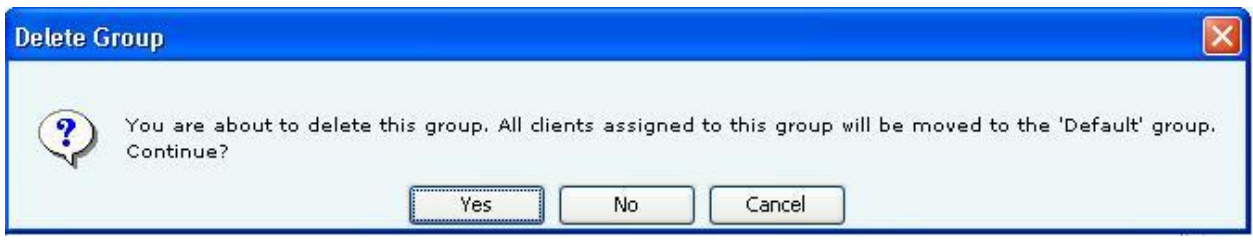

#### Delete a SAFE Group

#### Settings

A shared key is used for authentication of Clients running SAFE. SAFE cannot connect to the server for synchronization without a shared key. This shared key should be distributed to all the users of wireless Clients running SAFE.

| 📰 Dashboard 💇 Events 🤯 Devices 🚓 L | ocations 🖹 Reports 🕼 Forensics 🔄 Administration 🛛 Jun 13 2011, 03:39:46 PM (GMT +0530) 😰 😰 🚍 🔁                                                                                                    |
|------------------------------------|----------------------------------------------------------------------------------------------------|
| 🛱 Global 🗊 Local                   | 🚯 Advanced - Settings                                                                                                    |
| Global Policies                    | SpectraGuard SAFE Settings                                                                                                    |
|                                    | Shared key Adulentication         A shared key is used for authentication of Clients running SpectraGuard SAFE.         cannot connect to the Server for synchronization. Set the value of the shared key below. This shared key should be         distributed to all users of wireless Clients running SpectraGuard SAFE.         Change Shared Key         Shared Key (Up to 10 characters)         SAFEISCOOD         Generate Key Automatically         Activity Parameters         Keep-alive interval defines the duration at which SpectraGuard SAFE sends a heartbeat packet to the Server indicating that it is alive. Keep-alive timeout indicates the number of consecutive heartbeat packet to SpectraGuard SAFE |
|                                    | synchronizes with the Server.<br>Keep-alive Timeout 2 (1-30] minutes<br>Keep-alive Timeout 5 (2-10] heartbeats<br>Synchronization Interval 60 (30-300] minutes<br>Apply Cancel Restore Defaults                                                                                                    |
|                                    |                                                                                                    |

SAFE Settings

Under Shared Key Authentication, do one of the following:

• Select Change Shared Key to change the existing shared key.

**Note:** You need to be very careful about changing the Shared Key if it has already been circulated to existing SAFE Clients. This is because, if you change the Shared Key, existing SAFE users **will not be able** to connect to the server unless they re-activate their SAFE Clients using the new Shared Key.

• Click **Generate Key Automatically** to enable the system to automatically generate a shared key of up to 10 alphanumeric characters using which SAFE Clients can connect with the system.

Under Activity Parameters, specify the following:

• **Keep-alive Interval:** Defines the duration at which SAFE sends a heartbeat to the server indicating that it is active.

(Minimum: 1 minute; Maximum: 30 minutes; Default: 2 minutes)

• **Keep-alive Timeout:** Indicates the number of consecutive heartbeat packets missed by the server before it declares that SAFE instance as inactive.

(Minimum: 2 heartbeats; Maximum: 10 heartbeats; Default: 5 heartbeats)

• **Synchronization Interval:** Defines the minimum period at which SAFE synchronizes with the server. (Minimum: 30 minutes; Maximum: 300 minutes; Default: 60 minutes)

#### Manage Clients

This screen displays details of the SAFE Clients registered with the server.

| 📰 Dashboard 💇 Events 🥪 Devices 🌰 L | ocations 📴 Reports 🔊 Forensics 🌆 Administration         | Jun 13 2011, 03:41:46 PM (GMT +0530) 😰 🔞 🗐 편 |
|------------------------------------|---------------------------------------------------------|----------------------------------------------|
| 🛱 Global 🎁 Local                   | 🕲 Manage SAFE Clients                                   |                                              |
|                                    | Manage SAFE Clients                                     |                                              |
| 💯 Global Policies                  | SAFE Clients registered with the Server are listed here | Filter Off 🕅 🔯                               |
| Event Settings                     |                                                         |                                              |
| Device Settings                    | SAFE Client List                                        | [Max Allowed: 10]                            |
| 🗄 🎲 User Management                | A Name Wireless MAC Wired MAC Version Group             | SAFE Reporte Last Synch                      |
| 🗄 🏠 Location Settings              |                                                         |                                              |
| 🗄 🛍 System Settings                |                                                         |                                              |
| WLAN Integration                   |                                                         |                                              |
| ⊕-∰g ESM Integration               |                                                         |                                              |
| B-Uta SpectraGuard SAFE            |                                                         |                                              |
| Group Management                   |                                                         |                                              |
| Cettings                           |                                                         |                                              |
| Manage Clients                     |                                                         |                                              |
|                                    |                                                         |                                              |
|                                    |                                                         |                                              |
|                                    |                                                         |                                              |
|                                    |                                                         |                                              |
|                                    |                                                         |                                              |
|                                    |                                                         |                                              |
|                                    |                                                         |                                              |
|                                    |                                                         |                                              |
|                                    |                                                         |                                              |
|                                    |                                                         |                                              |
|                                    |                                                         |                                              |
|                                    |                                                         |                                              |
|                                    |                                                         |                                              |
|                                    |                                                         |                                              |
|                                    |                                                         |                                              |
|                                    |                                                         |                                              |
|                                    |                                                         |                                              |
|                                    |                                                         |                                              |
|                                    |                                                         |                                              |

Manage SAFE Clients

This screen shows the following information about SAFE Clients:

- **SAFE Status Icon:** Identifies the SAFE status *Active* or *Not Active*.
- **SAFE Risk Level Icon:** Identifies the SAFE risk level *High, Medium,* or *Low.*
- **Report Availability for SAFE Client:** Indicates one of the following *Report available, Report not available,* or *Report Scheduled.*
- Name: Specifies the First name and Last name or hostname of the Client.
- Wireless MAC: Specifies the first detected wireless MAC address of the Client in case of multiple wireless interfaces.
- Wired MAC: Specifies the first detected wired MAC address of the Client in case of multiple wired interfaces.

• Version: Specifies the build and version number of the software loaded in the Client.

• **Group:** Specifies the group name as defined through **Group Management.** The asterisk before a group name indicates that the group has been manually changed for the client, from a SAFE reported group to manually created group.

• **SAFE** Reported **Group:** Specifies the SAFE reported group to which the Client belongs. , "SAFE Reported Group" column displays information about the domain name and group name (OU Hierarchy) reported by SAFE Client as "<Domain Name>/<Group Name (OU Hierarchy)>".

- Last Synch: Specifies the time when the SAFE Client last synchronized with the system.
- Activation: Specifies the date and time when the SAFE Client was activated.
- Last Available Report: Specifies the time when a report was last generated for the selected SAFE Client.

• **Configure Display Columns:** Clicking on the Column Visibility icon opens a window showing the columns available for display and their current selection and display order. You can check/uncheck the checkbox before the column name to select/deselect it from SAFE Client List display. You can change the display order of a column by selecting the column name and moving it up/down with Up/Down buttons. Save the display settings by clicking **<Save>** button.

• **Max Allowed:** Specifies the maximum number of SAFE Clients that can be connected to the system. This number depends on the number of users permitted by your SGE license.

| spla     | yed in the table.               | 1 |  |  |  |
|----------|---------------------------------|---|--|--|--|
|          | Column Name                     |   |  |  |  |
| V        | SpectraGuard SAFE Status        |   |  |  |  |
|          | SpectraGuard SAFE Risk Level    |   |  |  |  |
|          | SpectraGuard SAFE Report Status |   |  |  |  |
| 1        | Name                            |   |  |  |  |
|          | Wireless MAC                    |   |  |  |  |
|          | Wired MAC                       |   |  |  |  |
|          | Version                         |   |  |  |  |
| <b>V</b> | Group                           |   |  |  |  |
|          | SAFE Reported Group             |   |  |  |  |
|          | Last Synch                      |   |  |  |  |
|          | Activation                      |   |  |  |  |
|          | Last Available Report           |   |  |  |  |
|          |                                 |   |  |  |  |

SAFE Client List – Display Columns Screen

**Note:** The Console displays either a SAFE Client that has only a wired interface or a SAFE Client not yet categorized on a white row on the **Manage SAFE Clients** screen.

Double-clicking a SAFE Client row displays the SAFE Details dialog.

| SAFE Details         |                                  |  |  |
|----------------------|----------------------------------|--|--|
| SAFE Details         |                                  |  |  |
| Name                 | Suhas Joshi (SJ)                 |  |  |
| Email                | suhas.joshi@airtightnetworks.com |  |  |
| Wired MAC            | 00:10:C6:CD:9F:14                |  |  |
| Wireless MAC         | 00:15:00:1E:1A:AA                |  |  |
| Infrared MAC         | Unknown                          |  |  |
| SAFE Version         | 3.0 (3.0.23)                     |  |  |
| SAFE Status          | Off                              |  |  |
| Risk Level           | Medium                           |  |  |
| SAFE Group           | Default                          |  |  |
| SAFE Reported Group  | pune.wibhu.com\Dev               |  |  |
| Last Synchronization | Nov 16, 2010 11:06:27 PM         |  |  |
| Activation Date      | Nov 16, 2010 11:06:27 PM         |  |  |

#### SAFE Client Details Dialog

Note: The servers with version 5.7, 5.9, 6.0, 6.1, and 6.2 are compatible with SAFE versions 2.5 and 2.7.

Right-clicking a SAFE Client row displays the context sensitive menu.

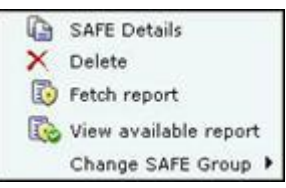

**SAFE Client Context Sensitive Menu** 

#### Items in the SAFE Client Context Sensitive Menu

The SAFE Client context-sensitive menu includes the following items.

- SAFE Details: Enables you to view details of the SAFE Client as shown in the Client Details dialog.
- **Delete:** Allows you to delete a SAFE Client. It displays a **Confirm** dialog that enables you to delete a selected SAFE Client. Click **<Yes>** to delete the SAFE Client.
- **Fetch Report:** Available for a SAFE Client which is *Active*, this option if selected, displays a progress bar and then fetches a fresh report from the SAFE Client.
- **Schedule Report:** Available for a SAFE Client which is *Inactive*, this option enables you to schedule a report for the selected SAFE Client. A fresh report is generated for the Client when it becomes Active.

• View available report: Available for a SAFE Client for which a report is fetched earlier, this option displays a progress bar and then a report that enables you to view various reports generated earlier for the selected SAFE Client. Each time the system generates a SAFE report, it updates the Last Available Report column on the Manage SAFE Clients screen.

| AirTight Networks, Inc                                                    |                                                                                                    | SpectraGuard SAFE Details                                                              |  |  |
|---------------------------------------------------------------------------|----------------------------------------------------------------------------------------------------|----------------------------------------------------------------------------------------|--|--|
| Details for client idm r50                                                |                                                                                                    |                                                                                        |  |  |
| Generated At:<br>Owner:<br>Hostname:                                      | Sep 7, 2009 9:08 PM<br>idm r50<br>idm r50                                                                              |                                                                                        |  |  |
| Advanced Tab and check the option I<br>NOT the Web Page, complete option. | recipe format. To print the Report with background colors an<br>Printing ->Print background colors and images. To save | the report in HTML format, use the Web Page, HTML Only option,                         |  |  |
| Table of Contents                                                         |                                                                                                    |                                                                                        |  |  |
| The table of contents lists the sections                                  | contained in this report.                                                                                              |                                                                                        |  |  |
| Name                                                                      |                                                                                                    | Description                                                                            |  |  |
| Summary                                                                   | Gives an overall summary of SpectraGuard SAFE.                                                                         |                                                                                        |  |  |
| Reasons for Risk Level                                                    | Explains the reasons for the current risk level.                                                                       |                                                                                        |  |  |
| Interfaces                                                                | Describes the details of various network interfaces                                                                    | s on the Client on which SpectraGuard SAFE is installed.                               |  |  |
| Events                                                                    | All wireless events that occurred on the Client.                                                                       |                                                                                        |  |  |
| Admin >> Security Profile >> Work                                         | Shows the settings for Security Profile: Work.                                                                         |                                                                                        |  |  |
| Admin >> Security Profile >> Away                                         | Shows the settings for Security Profile: Away.                                                                         |                                                                                        |  |  |
| Admin >> Security Profile >> Home                                         | Shows the settings for Security Profile: Home.                                                                         |                                                                                        |  |  |
| Admin >> Wireless Events                                                  | Shows the configuration of wireless event generation                                                                   | configuration of wireless event generation and display.                                |  |  |
| Admin >> Other                                                            | This section describes global settings that do not b<br>understand all the global settings for this SpectraG           | elong to any Security Profile. This textual description helps you<br>uard SAPE client. |  |  |
| Loas                                                                      | Displays the logs written on the Client.                                                                               |                                                                                        |  |  |
|                                                                           |                                                                                                    | Easts   Is                                                                             |  |  |
| Name: Summary 🔻 🛦                                                         |                                                                                                    |                                                                                        |  |  |
| Name: Reasons for Risk Leve                                               | 1 Y A                                                                                                    |                                                                                        |  |  |
| Name: Interfaces 🔻 🔺                                                      |                                                                                                    |                                                                                        |  |  |
| Name: Events 🔻 🛦                                                          |                                                                                                    |                                                                                        |  |  |
| Name: Admin >> Security Pr                                                | ofile >> Work 🔻 🔺                                                                                                    |                                                                                        |  |  |
| Name: Admin >> Security Pr                                                | ofile >> Away 🔻 🛦                                                                                                    |                                                                                        |  |  |
| Name: Admin >> Security Pr                                                | ofile >> Home 🔻 🛦                                                                                                    |                                                                                        |  |  |
| Name: Admin >> Wireless Ev                                                | ents 🕈 🛦                                                                                                    |                                                                                        |  |  |
| Name: Admin >> Other 🔻 🛦                                                  |                                                                                                    |                                                                                        |  |  |
| 12                                                                        |                                                                                                    |                                                                                        |  |  |

SAFE Client Report

**Change SAFE Group**: Enables you to change the group of the selected Client to any group except the group currently associated with the selected Client. After the Clients group changes, the new policy is applied to the SAFE Client.

#### Filtering in SAFE

To focus your attention to a subset of SAFE Client List based on a filtering criteria (such as SAFE Status, SAFE Risk Status, and so on) system provides you with the capability to filter SAFE Client List. Use the following steps to filter SAFE Client List:

1 Click the **Filter** icon to open the **SAFE Listing Filter** dialog.

| Text Filter     |                     |
|-----------------|---------------------|
| 🗌 Name          | Wired/Wireless MAC  |
| Group           | SAFE Reported Group |
| SAFE Status     | SAFE Risk Status    |
| Active Inactive | High Medium Low     |
| C Activation    | - Д.                |
| After           |                     |
|                 |                     |

#### SAFE Listing Filter

2 Under **Text Filter**, select one or more of the following check boxes and enter the appropriate values manually for searching data related to it:

- Name
- Wired/Wireless MAC
- Group
- SAFE Reported Group
- 3 Select the SAFE Status check box, select one or more of the following check boxes:
  - Active
  - Inactive

4 Select **the SAFE Risk Status** check box, select one or more of the following check boxes:

- High
- Medium
- Low

5 Select the **Activation** check box, click the **m** icon to specify the date and time of the activation of the SAFE Client and then click **OK**. The search displays the SAFE Client list, which were first detected by the system after the date as specified above

6 Select the Group check box, select the Group Name from the drop down box for searching data related to it.

7 To save and apply the SAFE Client List filtering criteria, click **OK**. When the filter is applied it is denoted by **Filter On** on the Console, if no filter is applied it is denoted by **Filter Off** on the Console.

# **Local Policies**

#### Local Policies

#### **About Local Policies**

Local Policies are those that you can customize for a particular location. When you create a new location, by default, all the policies for this new location are always the same as its parent location. In other words, this newly created location inherits policies from its parent. You can change these inherited policies. Specifically a user with administrative rights can configure these policies for a location.

Click the Local tab in the Administration screen to view the policies groups under this tab.

The Local tab consists of two trees:

- Location tree on the top
- Administration tree at the bottom

**Recommended:** Do not use distinct policies for two locations that represent geographically close-by areas. This is because if two locations are very close, it is possible that sensors from both these locations see a device, thereby affecting the accuracy of <u>location tagging for the device</u>.

#### **Policy and Policy Groups**

The system clubs policies in **Local Policies** with related functionality into groups called **Policy Groups**. Examples of policy groups and policies within them are as shown below. **Example 1** 

Operating Policies (Policy Group)

- AP Auto-classification(Policy1)
- Client Auto-classification (Policy 2)
- Intrusion Prevention (Policy 3)

#### Example 2

Event Settings (Policy Group)

- Configuration (Policy 1)
- Email Notification (Policy 2)

#### **Customizing v/s Inheriting Policies**

By default, a location **inherits** policies from its parent location. You can break the inheritance and customize the policies at a location.

You can customize or inherit policies only at the **policy group** level. Customize or inherit of individual policies is not allowed at the individual policy level within the policy group. By customizing or inheriting a policy in a policy group, the policy group gets customized or inherited.

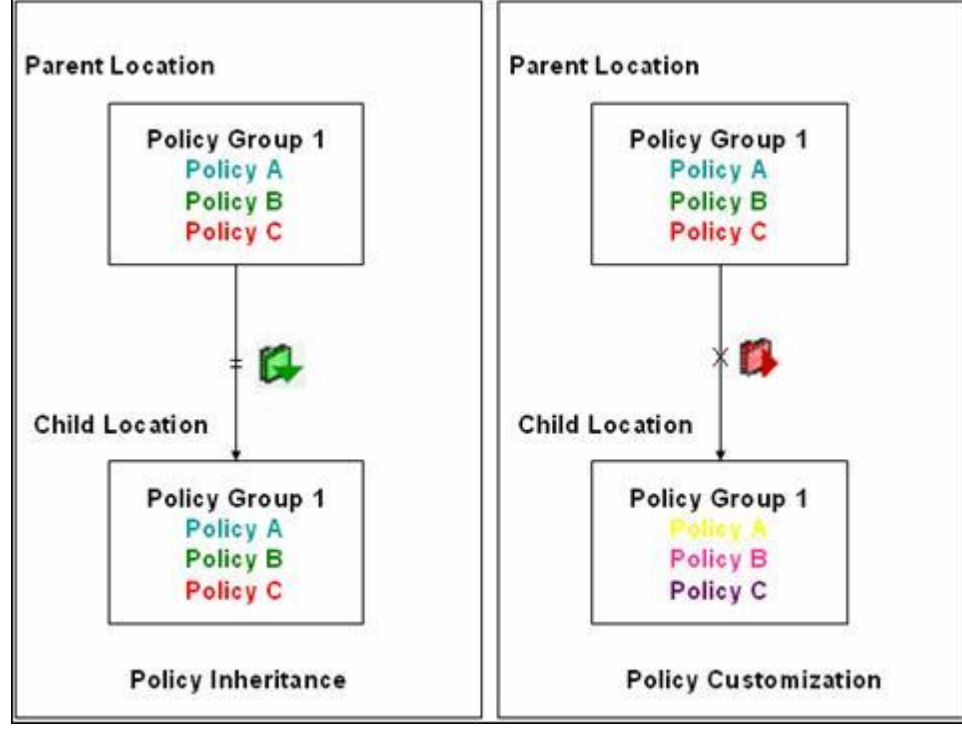

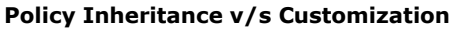

#### **Customizing Policies**

Use the following steps to customize policies in a policy group for a location that inherits policies from its parent:

- 1. Select the Local tab.
- 2. Select a location in the **Location** tree for which you want to customize the policies.
- 3. Select a policy group from the **Administration** tree.
- 4. Right-click either the selected location or the selected policy group. A context sensitive menu appears. Click **Customize Policy Group '<Policy Group Name>'**.

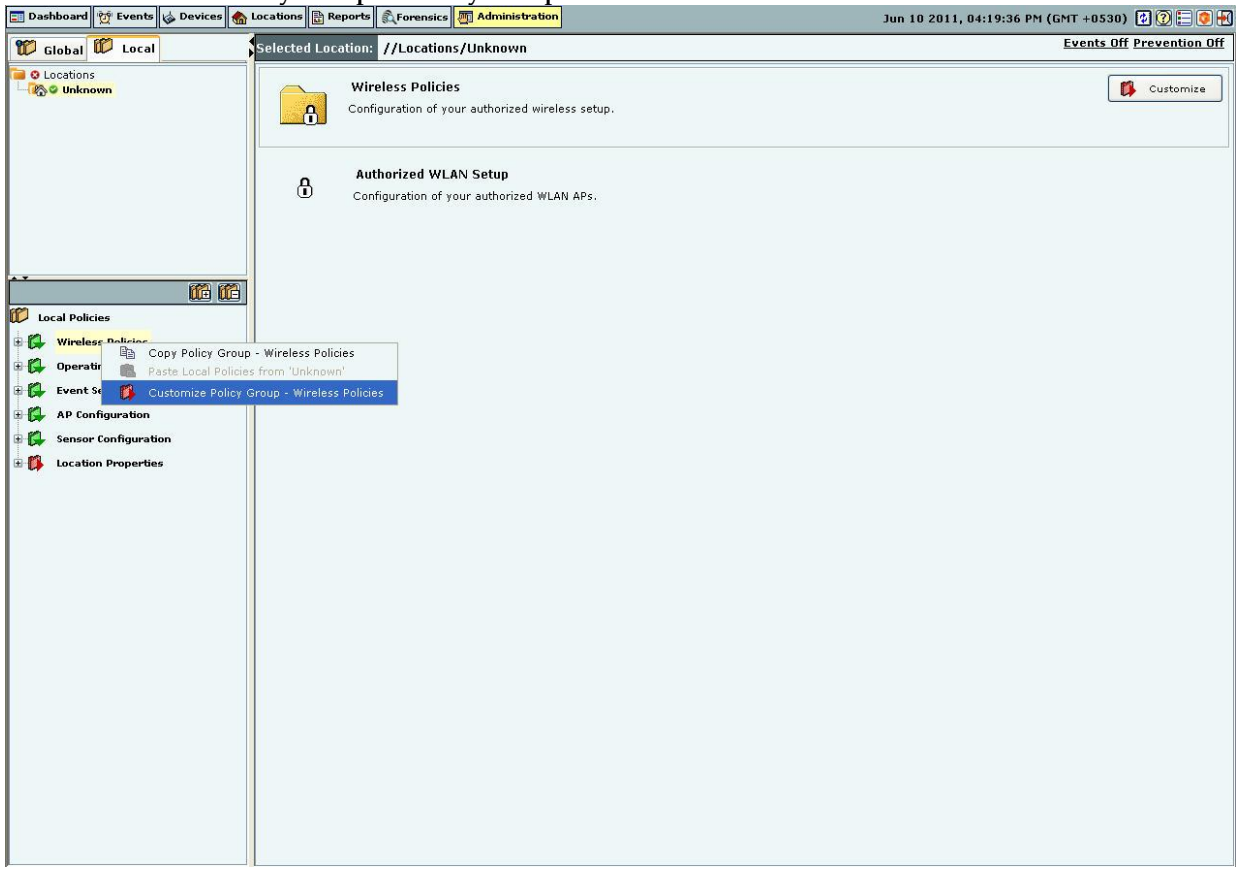

#### **Customizing a Policy Group**

- 5. Alternatively, click Customize on the right side of the policy group pane.
- 6. Alternatively click the hyperlink **Customize** in the sentence 'Click **Customize** to re-define this policy at this location.' on the individual policy page. By customizing the individual policy, the entire policy group is customized.

You can now custom define the individual policies within the policy node.

#### Inheriting Policies: (Re)establishing Inheritance

Use the following steps to inherit policies in a policy group for a location which has customized policies:

- 1. Select the **Local** tab.
- 2. Select a location in the **Location** tree for which you want to inherit policies from its parent.
- 3. Select a policy group from the **Administration** tree.
- 4. Right-click either the selected location or the selected policy group. A context sensitive menu appears. Click **Inherit Policy Group '<Policy Group Name>'**.

| 📰 Dashboard 💇 Events 🤯 Devices                                                                                                    | 🍖 Locations 🔡 Reports 🔊 Forensics 🌉 Administration                                    | Jun 14 2011, 12:21:27 PM (GMT +0530) 🛿 🖗 든 💽 🕂 |
|----------------------------------------------------------------------------------------------------|---------------------------------------------------------------------------------------|------------------------------------------------|
| 🗊 Global 🕼 Local                                                                                                    | Selected Location: //Locations                                                        | Events On Prevention Off                       |
| Cocations<br>Cocations<br>Cocations<br>Cocation<br>Cocation<br>Cocation<br>Cocation<br>Cocations<br>Cocations | Event Settings<br>Define event related settings at each location.                     | 📮 Inherit                                      |
|                                                                                                    | Event Configuration<br>Define event display, notification and vulnerability settings. |                                                |
| Local Policies                                                                                                    | Email Notification<br>Manage email addresses for event notification.                  |                                                |
| Wireless Policies     Operating Policies     Event Settings                                                                                                    |                                                                                       |                                                |
| AP Cor     AP Cor     AP Cor     AP Cor     AP Cor     AP Cor     AP Cor     AP Cor     AP Cor     AP Cor     AP Cor     AP Cor     AP Cor     AP Cor     AP Cor     AP Cor     AP                                                                                                    | oup - Event Settings<br>cies from 'Locations'<br>roup - Event Settings                |                                                |
| E G Location Properties                                                                                                    |                                                                                       |                                                |
|                                                                                                    |                                                                                       |                                                |
|                                                                                                    |                                                                                       |                                                |
|                                                                                                    |                                                                                       |                                                |

#### Inheriting Policies for a Policy Group

- 🕵 Inherit
- 5. Alternatively, click on the right side of the policy group pane.
- 6. Alternatively click the hyperlink **Inherit** in the sentence 'Click **Inherit** to inherit this policy from its parent location.' on the individual policy page. By inheriting the individual policy, the entire policy group is inherited from its parent location.

This re-establishes the inheritance link for the selected policy group. The policy group loses any existing customization for the selected location and starts using the parent policies instead. Once policies are inherited, action items like checkboxes, buttons, and so on are de-activated in the policy pane. You will see the policies in a **Read-only** mode.

#### **Template Based Policies**

In the system, some policies are made up of one or more templates. In a large setup with several locations, the administrator would like to create templates on a single location and reuse these templates, if other locations in the sub-tree need to have similar templates to define their policies.

#### Applying a Template

A user can create templates at locations to which access has been granted. You can then select one or more such templates to be applied at a particular location. Thus, when you apply one or more templates to a location, you define the policy for that location.

#### **Template Availability at Sub-locations**

When you create a new template at a location, it is available for viewing and applying to all the locations in its subtree. Templates can only be modified and deleted at the location at which they are created.

#### **Copying and Pasting of Local Policies**

In a large setup with several locations, the administrator would like to custom define policies for just one location. If other locations need to have policies similar to the ones already defined, you can **Copy** the policies from the first location and **Paste** them to the other locations.

**Copy** allows you to copy one or all policy groups customized for a particular location to another location. If all the policy groups for a location are inherited from its parent, you cannot copy policies from that location. **Paste** allows you to paste the policies to a policy group on any location. By pasting a policy group on a location inheriting that policy group, the inheritance is broken.

#### Copying and Pasting all Local Policies

Use the following steps to copy and paste all Local policies:

- 1. Right-click a location from the **Location** tree which you choose to copy (source location).
- 2. From the resultant context-sensitive menu, select Copy Local Policies for '<Location Name>'.
- 3. Select **All Local Policy Groups** or **Policy Group-'<Policy Group Name>'**. The **Policy Group-'<Policy Group Name>'** option is available only if a policy group node is selected in the Administration tree.

| 📰 Dashboard 💇 Events 🧔 Devices 🦿                                                                                           | Locations 🔡 Reports 🔊 Forensics 🌉 Administration                                                                                                    | Jun 10 2011, 04:30:36 PM (GMT +0530) 😰 💽 든 🔍 🕂 |
|----------------------------------------------------------------------------------------------------|----------------------------------------------------------------------------------------------------|------------------------------------------------|
| 🛱 Global 🗭 Local                                                                                                    | Selected Location: //Locations/Unknown                                                                                                    | Events Off Prevention Off                      |
| Copy Local Policies for<br>Paste Local Policies for<br>Copy Local Policies from<br>Customize Policy Group                  | 'Unknown'     Image: All Local Policy Groups       m'Unknown'     Image: All Local Policy Group - Wireless Policies       p - Wireless Policies       Authorized WLAN Setup | Customize                                      |
| Cocal Policies Cocal Policies Cocal Policies Cocation Policies Cocation Properties Cocation Properties Cocation Properties | Configuration of your authorized WLAN APs.                                                                                                    |                                                |

#### Copying all Local Policies

4. Right-click a location to which you want to paste the copied policies.

5. From the resultant context-sensitive menu, select Paste All Policies from '<Location Name>' or Paste '<Policy Group Name>' from '<Location Name>'. The Paste All Policies from '<Location Name>' is displayed if all the policies were copied during the copy operation. The Paste '<Policy Group Name>' from '<Location Name>' option is displayed if only a policy group is copied during the copy operation.

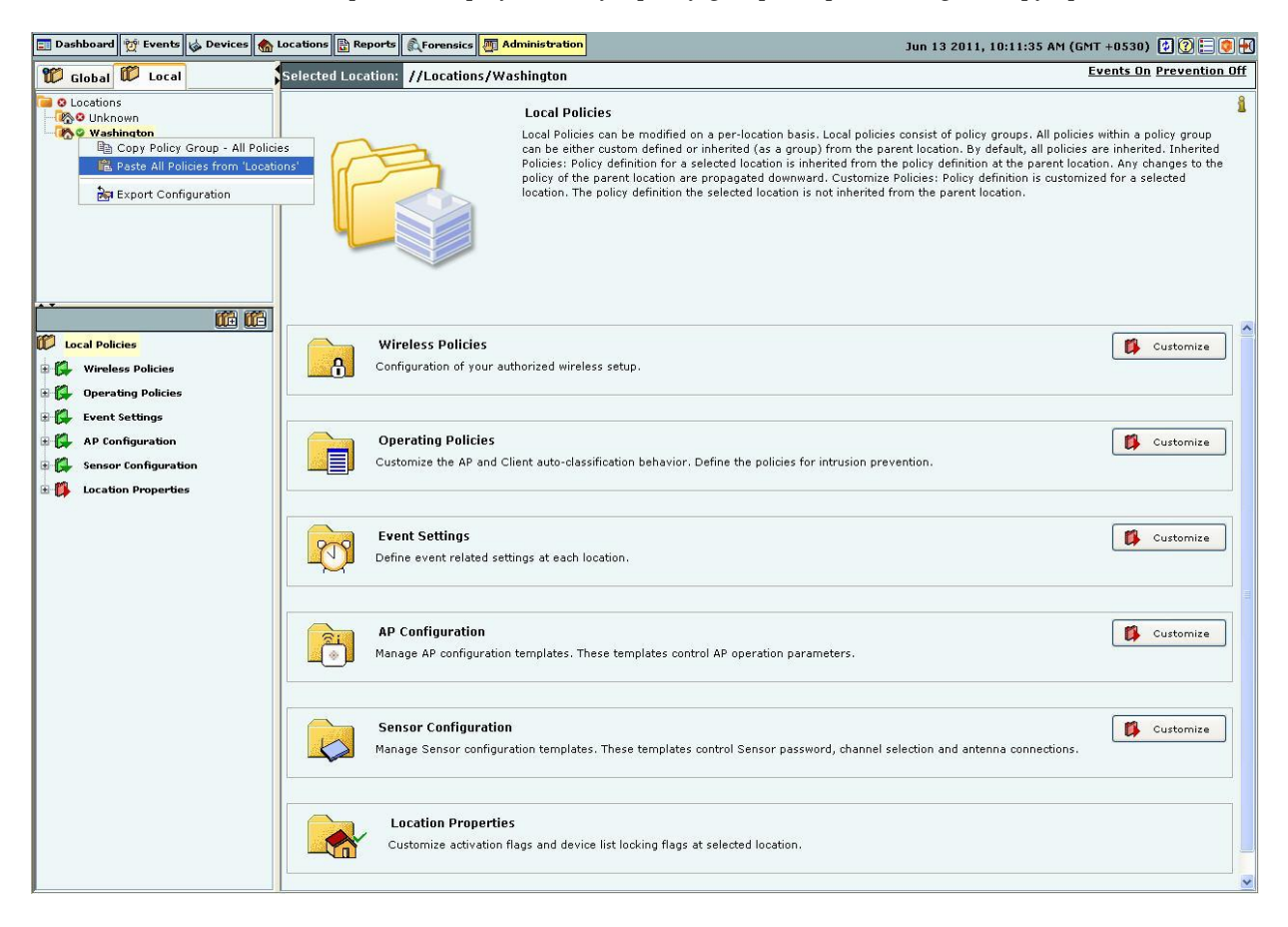

#### **Pasting all Local Policies**

#### Copying and Pasting a Local Policy Group

Use the following steps to copy and paste a Local policy group:

- 1. Right-click a location from the **Location** tree.
- 2. Right-click a policy group from the Administration tree which you choose to copy.
- 3. From the resultant context-sensitive menu, select **Copy Policy Group-**'<**Policy Group Name>**'.

| 📰 Dashboard 💇 Events 🤯 Devices 🍖                                                                          | Locations 📴 Reports 🔍 Forensics 🌉 Administration                      | Jun 13 2011, 10:14:29 AM (GMT +0530) 😰 🕐 든 🧿 🛃 |
|----------------------------------------------------------------------------------------------------|-----------------------------------------------------------------------|------------------------------------------------|
| 🛱 Global 🛱 Local                                                                                          | Selected Location: //Locations/Washington                             | <u>Events On</u> Prevention Off                |
| Cocations<br>Cocations<br>Cocations<br>Cocation<br>Cocation<br>Cocation                                   | Wireless Policies<br>Configuration of your authorized wireless setup. | 🚺 Customize                                    |
|                                                                                                    | Authorized WLAN Setup<br>Configuration of your authorized WLAN APs.   |                                                |
| Local Policies                                                                                            |                                                                       |                                                |
| Wireless Deltain           Big         Copy Policy Group           Derati         Paste All Policies from | Wireless Policies<br>rm 'Locations'                                   |                                                |
| Event      Customize Policy G     AP Configuration                                                        | roup - Wireless Policies                                              |                                                |
| 🗄 🚰 Sensor Configuration                                                                                  |                                                                       |                                                |
| E 🚺 Location Properties                                                                                   |                                                                       |                                                |
|                                                                                                    |                                                                       |                                                |
|                                                                                                    |                                                                       |                                                |

#### **Copying a Local Policy Group**

- 4. Right-click a location to which you want to paste the copied policies.
- 5. From the resultant context-sensitive menu, select **Paste** '**<Policy Group>**' from '**<Location Name>**'.

*Note*: The copy operation is **not** allowed if no local policy group is custom defined or customized on that location.

#### Wireless Policies-Authorized WLAN Setup

Select the Wireless Policies screen to specify the Authorized Wi-Fi policies for a particular location.

#### Authorized WLAN Setup

The system uses the details of the Authorized Wi-Fi setup at a particular location to detect the presence of Misconfigured or Rogue APs in your network. You can specify the details of authorized SSIDs and a list of networks to which Authorized APs can connect.

| 📰 Dashboard 🔯 Events 👹 Devices | 🚷 Locations 🔡 Reports                                                                                                    | Forensics 🦉 Ad                                                     | ministration                                                                                      |                                                                                 | Jun 1                                                | 3 2011, 03:54:46 PM (GMT +0530) 🖗 🕐 든 💽 🕂                         |
|--------------------------------|----------------------------------------------------------------------------------------------------|--------------------------------------------------------------------|---------------------------------------------------------------------------------------------------|---------------------------------------------------------------------------------|------------------------------------------------------|-------------------------------------------------------------------|
| 💯 Global 🗊 Local               | Selected Location: //                                                                                                    | Locations/Washing                                                  | jton                                                                                              |                                                                                 |                                                      | Events On Prevention Off                                          |
| Cocations                      | 🛞 Authorized WL                                                                                                    | AN Setup                                                           |                                                                                                   |                                                                                 | (                                                    | Click <u>Customize</u> to re-define this policy at this location. |
| - 🔥 🎱 Washington               | Specify the policies f                                                                                                    | <b>for your WLAN setu</b><br>to specify the details (              | p. 🔒                                                                                              | up at this location. The sy                                                     | stem uses this informatio                            | n                                                                 |
|                                | to automatically detect the presence of any Mis-configured or Rogue APs on your network. You can specify the various<br>wireless settings used for every authorized SSID and the wired network(s) to which the APs with those SSID should<br>connect. APs connected to the wrong network can pose significant security risks. The policies defined on this screen allow<br>the system to correctly classify the APs at this location. |                                                                    |                                                                                                   |                                                                                 |                                                      |                                                                   |
|                                | 🔿 This is a No Wi-Fi loc                                                                                                    | ation. (No Authorized                                              | Wi-Fi APs are installed at t                                                                      | his location)                                                                   |                                                      |                                                                   |
|                                | 🛞 Wi-Fi is allowed at th                                                                                                    | is location. (Specify th                                           | e details of Authorized Wi-                                                                       | Fi APs below)                                                                   |                                                      |                                                                   |
|                                | Specify Authorized 9                                                                                                    | SSIDs Select No W                                                  | i-Fi Networks RSSI bas                                                                            | ed Classification                                                               |                                                      |                                                                   |
| Local Policies                 | Specify the SSIDs that<br>configuration template a<br>mis-configured or a rog                                                                                                    | Authorized APs are all<br>attached to that SSID.<br>ue AP.         | owed to have at this locati<br>This template will be used                                         | on. For each SSID, you o<br>to determine whether a                              | can specify a detailed<br>n AP at this location is a |                                                                   |
| Authorized WLAN Setup          | Add Authorized SSI                                                                                                    | Ds                                                                 |                                                                                                   |                                                                                 |                                                      | _                                                                 |
| 🗄 🚺 Operating Policies         | Add SSIDs for authori                                                                                                    | zed APs at this locatio                                            | n. For each SSID, you will                                                                        | be prompted to create a                                                         | n SSID template where                                |                                                                   |
| 🗄 🙀 Event Settings             | you can specify detaile                                                                                                    | ed configuration for th                                            | at SSID. SSID templates a                                                                         | re shown in table below.                                                        |                                                      |                                                                   |
| 🗄 🙀 AP Configuration           | Add Visible SSID                                                                                                    |                                                                    | ~ (                                                                                               | Add Custom SSID                                                                 |                                                      |                                                                   |
| 🗄 🚺 Sensor Configuration       | Ladd COTO to malate                                                                                                    |                                                                    |                                                                                                   |                                                                                 |                                                      |                                                                   |
| 🗄 🎁 Location Properties        | Add Jose template                                                                                                    |                                                                    |                                                                                                   |                                                                                 |                                                      |                                                                   |
|                                | SSID Templates                                                                                                    |                                                                    |                                                                                                   |                                                                                 |                                                      |                                                                   |
|                                | The table below shows<br>be compared against t<br>were created at anoth                                                                                                    | all SSID templates the applied SSID temp<br>er location can be app | nat are available at this loc<br>plates to determine if it is r<br>ilied to this location but car | ation. A new AP or an ex<br>ogue or mis-configured.<br>mot be edited or deleted | sisting Authorized AP will<br>SSID templates that    |                                                                   |
|                                | SSID                                                                                                    | Guest SSID?                                                        | C Template Name                                                                                   | Apply Here?                                                                     |                                                      |                                                                   |
|                                | ssidTest                                                                                                    | No                                                                 | ssidTest Config                                                                                   |                                                                                 |                                                      | -                                                                 |
|                                | root                                                                                                    | No                                                                 | root Config                                                                                       | ×                                                                               |                                                      | -                                                                 |
|                                |                                                                                                    |                                                                    |                                                                                                   |                                                                                 |                                                      |                                                                   |
|                                |                                                                                                    |                                                                    |                                                                                                   |                                                                                 |                                                      |                                                                   |
|                                | Apply Cancel                                                                                                    |                                                                    |                                                                                                   |                                                                                 |                                                      |                                                                   |
|                                |                                                                                                    |                                                                    |                                                                                                   |                                                                                 |                                                      |                                                                   |
|                                |                                                                                                    |                                                                    |                                                                                                   |                                                                                 |                                                      |                                                                   |
|                                |                                                                                                    |                                                                    |                                                                                                   |                                                                                 |                                                      |                                                                   |
|                                |                                                                                                    |                                                                    |                                                                                                   |                                                                                 |                                                      |                                                                   |

#### Authorized WLAN Setup

Select one of the following to characterize a particular location:

- **This is a No Wi-Fi location:** If no Authorized Wi-Fi APs are installed at this location. If you configure a location as a no Wi-Fi location, the **Specify Authorized SSID** section is grayed out.
- Wi-Fi is allowed at this location: To specify the details of the Authorized Wi-Fi APs in this location.

#### Specify Authorized SSIDs

Under this tab, specify the Authorized SSIDs at this location. For each SSID, you can specify the detailed configuration. This per SSID configuration is called an SSID template.

Creating a Configuration Template for an Authorized 802.11 SSID

Add Authorized SSIDs allows you to create an SSID template in one of the following ways:

• Add Visible SSID: To create an SSID template from a list of visible SSIDs. The visible SSID list is built using the data received from sensors.

• Add Custom SSID: To create a template using a user-defined SSID.

Click **Add SSID template** to create a new SSID template. The **Template for an Authorized 802.11 SSID** dialog appears where you can select multiple items in some fields.